# HƯỚNG DẫN SỬ DỤNG QUẢN LÝ ẤN PHẨM ĐỊNH KÌ

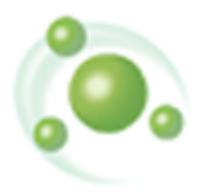

# CÔNG TY CP PHÀN MỀM QUẢN LÝ HIỆN ĐẠI

www.hiendai.com.vn

contact@hiendai.com.vn

Năm 2020

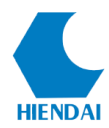

# MỤC LỤC

| 1. GIỚI THIỆU                                                                                                    | 3              |
|----------------------------------------------------------------------------------------------------|----------------|
| 2. TÀN SUẤT PHÁT HÀNH ẤN PHẨM ĐỊNH KÌ                                                                                                    | 3              |
| 2.1 Thêm tần suất phát hành                                                                                                    | 3              |
| 2.2 Sửa tần suất phát hành                                                                                                    | 5              |
| 2.3 Xóa tần suất phát hành                                                                                                    | 6              |
| 3. MÃU ĐÁNH SỐ                                                                                                    | 6              |
| 3.1 Thêm mẫu đánh số                                                                                                    | 7              |
| 3.2 Sửa mẫu đánh số                                                                                                    | 12             |
| 3.3 Xóa mẫu đánh số                                                                                                    |                |
| 4. THUÊ BAO ĐẶT MUA ẤN PHẨM                                                                                                    | 13             |
| 4.1 Thêm mới thuê bao đặt mua                                                                                                    |                |
| 4.2 Tìm kiếm thuê bao đặt mua ấn phẩm                                                                                                    | 21             |
| 4.3 Xem chi tiết thông tin thuê bao đặt mua ấn phẩm                                                                                                    | 22             |
| 4.4 Sửa thuê bao đặt mua ấn phẩm                                                                                                    | 25             |
| 4.5 Xóa thuê bao đặt mua ấn phẩm                                                                                                    | 25             |
|                                                                                                    |                |
| 4.6 Nhân bản thuê bao                                                                                                    | 26             |
| <ul> <li>4.6 Nhân bản thuê bao</li> <li>4.7 Đóng thuê bao đặt mua ấn phẩm</li> </ul>                                                                                                    | 26             |
| <ul> <li>4.6 Nhân bản thuê bao</li> <li>4.7 Đóng thuê bao đặt mua ấn phẩm</li> <li>4.8 Nhận ấn phẩm định kỳ</li> </ul>                                                                                                    | 26<br>26<br>27 |
| <ul> <li>4.6 Nhân bản thuê bao</li> <li>4.7 Đóng thuê bao đặt mua ấn phẩm</li> <li>4.8 Nhận ấn phẩm định kỳ</li> <li>4.8.1 Nhận ấn phẩm thông thường</li> </ul>                                                                                                    |                |
| <ul> <li>4.6 Nhân bản thuê bao</li></ul>                                                                                                    |                |
| <ul> <li>4.6 Nhân bản thuê bao</li></ul>                                                                                                    |                |
| <ul> <li>4.6 Nhân bản thuê bao</li></ul>                                                                                                    |                |
| <ul> <li>4.6 Nhân bản thuê bao</li></ul>                                                                                                    |                |
| <ul> <li>4.6 Nhân bản thuê bao</li> <li>4.7 Đóng thuê bao đặt mua ấn phẩm</li></ul>                                                                                                    |                |
| <ul> <li>4.6 Nhân bản thuế bao</li> <li>4.7 Đóng thuế bao đặt mua ấn phẩm</li> <li>4.8 Nhận ấn phẩm định kỳ</li> <li>4.8.1 Nhận ấn phẩm định kỳ</li> <li>4.8.2 Nhận ấn phẩm đặc biệt</li> <li>4.8.2 Nhận ấn phẩm đặc biệt</li> <li>4.8.3 Nhận nhiều ấn phẩm</li> <li>4.8.4 Thêm đầu mục</li> <li>4.8.5 Đóng tập</li> <li>4.9 Gia hạn thuế bao đặt mua ấn phẩm</li> <li>4.10 Lịch sử kỳ phát hành</li> </ul> |                |
| <ul> <li>4.6 Nhân bản thuế bao</li></ul>                                                                                                    |                |
| <ul> <li>4.6 Nhân bản thuê bao</li></ul>                                                                                                    |                |
| <ul> <li>4.6 Nhân bản thuê bao</li></ul>                                                                                                    |                |

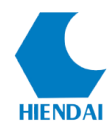

| 6. KIỂM TRA THUÊ BAO QUÁ HẠN |  |
|------------------------------|--|
| 7. MỘT SỐ VÍ DỤ MINH HỌA     |  |

# 1. GIỚI THIỆU

**Phân hệ ấn phẩm định kỳ** cung cấp một sự quản lý thuận lợi bộ sưu tập các ấn phẩm định kỳ trong thư viện. Nó làm đơn giản hóa công việc bao hàm trong việc bảo trì các đặt mua báo, tạp chí dài hạn và các biểu ghi chính xác liên kết đến chúng. Hệ thống phải hỗ trợ việc tạo và bảo trì các biểu ghi liên quan đến tất cả các loại ấn phẩm định kỳ, bất kỳ các dạng vật lý hoặc các mẫu phát hành, và tất cả các chức năng liên quan, bao gồm việc nhận và đưa vào lưu thông, phàn nàn, định tuyến, đóng tập và việc xây dựng các báo cáo.

Các chức năng chính của phân hệ ấn phẩm định kỳ:

- Tần suất phát hành: Cho phép thư viện đưa ra các tần suất định kỳ phát hành cho báo tạp chí
- Mẫu đánh số: Cho phép thư viện thiết lập các mẫu đánh số phù hợp đối với từng loại báo tạp chí
- Quản lý thuê bao đặt mua: Cho phép thêm mới, tìm kiếm, sửa chữa thông tin và quản lý nhận ấm phẩm của thuê bao đặt mua.
- Kiểm tra thuê bao quá hạn : Cho phép kiểm tra thuê bao đã quá hạn
- Khiếu nại : Cho phép kiểm tra gửi thông báo tới nhà cung cấp khi có vấn đề.

# 2. TÀN SUẤT PHÁT HÀNH ẤN PHẨM ĐỊNH KÌ

#### ✤Ý nghĩa

Phần mềm cho phép người dùng có thể quản lý các tần suất phát hành của ấn phẩm định kỳ. Tần suất phát hành chính là thời gian xuất bản định kỳ của 1 tài liệu dạng ấn phẩm định kỳ. Thư viện tập hợp các tần suất phát hành của ÂPĐK có trong thư viện để nhập vào hệ thống phần mềm.

#### Các chức năng chính

- Thêm mới Tần suất phát hành
- Sửa tần suất phát hành
- Xóa tần suất phát hành

## 2.1 Thêm tần suất phát hành

- *Mục đích:*
- Hỗ trợ người dùng thêm mới 1 tần suất phát hành vào hệ thống.
- Các bước thực hiện:

Để thêm mới 1 tần suất phát hành, người dùng thực hiện các bước sau.

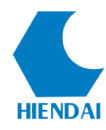

1. Trên thanh công cụ phần mềm, người dùng kích **Ấn phẩm định kỳ**, chọn **Tần suất phát hành,** chương trình hiển thị giao diện danh sách các tần suất phát hành có trong hệ thống:

| lã hệ | Mô tả     | Đơn vị | Số trên đơn vị | Đơn vị trên số | Mẫu Số/Đ.Vị | Thứ tự hiển thị | Hoạt động |
|-------|-----------|--------|----------------|----------------|-------------|-----------------|-----------|
|       | 1/Ngày    | Ngày   | 1              | 1              |             | 1 [             | Hoạt động |
| 4     | 1/Tuần    | Tuần   | 1              | 1              |             | 2 [             | Hoạt động |
| 1     | 5/Tuần    | Tuần   | 5              | 1              | 1;2;3;4;5   | 3 (             | Hoạt động |
| 2     | 2/Tháng   | Tháng  | 2              | 1              | 1;15        | 4 [             | Hoạt động |
| 5     | 1/2 Tháng | Tháng  | 1              | 2              |             | 5 (             | Hoạt động |
| 6     | 1/3 Tháng | Không  | 1              | 3              |             | 6 (             | Hoạt động |
| 7     | 2/Năm     | Năm    | 2              | 1              | 4;11        | 7 [             | Hoạt động |
| 8     | 1/Năm     | Năm    | 1              | 1              |             | 8 (             | Hoạt động |
| 9     | 1/2 Năm   | Tháng  | 1              | 6              |             | 9 (             | Hoạt động |
| 10    | 3/Tuần    | Tuần   | 3              | 1              | 1;3;5       | 10 [            | Hoạt động |

2. Trên giao diện danh sách Tần suất phát hành, người dùng kích **Thêm mới tần** suất, chương trình hiển thị giao diện thêm mới tần suất:

| Thêm/Sửa tần suất phát | hành                  | ×                                                                               |
|------------------------|-----------------------|---------------------------------------------------------------------------------|
| Mã hệ thống            | 15                    |                                                                                 |
| Mô tà                  | Daily(5 ngày làm việc | trong tuần)                                                                     |
| Đơn vị                 | Tuần                  | ~                                                                               |
|                        | Ghi chú: Một trong h  | ai trường sau phải bằng 1                                                       |
| Số trên đơn vị         | 5                     | 1,2,3,4,5                                                                       |
| Đơn vị trên số         | 1                     | Nhập vào các thứ phát hành trong tuần<br>0-Chủ nhật; 1-Thứ 2; 2-Thứ 3; 3-Thứ 4; |
| Thứ tự hiển thị        | 15                    | 4-Thứ 5; 5-Thứ 6; 6-Thứ 7;                                                      |
|                        |                       | Lưu Bỏ qua                                                                      |

3. Trên giao diện Thêm mới, người dùng nhập giá trị của các trường tin.

| STT | Tên trường     | Mục đích - Lưu ý                                        |
|-----|----------------|---------------------------------------------------------|
| 1   | Mã hệ thống    | Là mã số của tần suất phát hành do chương trình tự      |
| 1   | Ma nự thông    | động sinh.                                              |
| 2   | Mô tả          | Mô tả tên của tần suất phát hành. Ví dụ: Hàng tháng,    |
| 2   | Wio ta         | Số/tháng, 2 số/tháng                                    |
| 3   | Don vi         | Chọn đơn vị tính tần suất cho ấn phẩm theo các giá trị: |
| 5   | Doli vi        | Ngày, Tuần, Tháng, Năm                                  |
| 4   | Số trên đơn vị | Điền số lượng ấn phẩm được phát hành trong 1 đơn vị     |

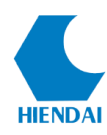

| 5 | Đơn vị trên số  | Điền số đơn vị trong đó các số ấn phẩm được phát hành    |
|---|-----------------|----------------------------------------------------------|
| 6 | Thứ tự hiển thị | Thứ tự hiển thị của tần suất đó trong danh sách tần suất |
| 0 | Thư tụ mên thị  | phát hành                                                |

4. Sau khi nhập đầy đủ các thông tin, người dùng kích **Lưu** để lưu các thông tin vừa nhập vào hệ thống.

Lưu ý:

- Trước khi kích biểu tượng **Lưu**, người dùng kích **Bỏ qua** là hủy bỏ thao tác thêm mới

- Một trong 2 trường Số trên đơn vị hoặc Đơn vị trên số phải có giá trị bằng 1

- Đối với đơn vị là Tuần thì khi Số trên đơn vị lớn 1 thì cần nhập vào các thứ mà ấn phẩm đó phát hành trong 1 tuần (0-Chủ nhật; 1-Thứ 2; 2-Thứ 3; 3-Thứ 4; 4-Thứ 5; 5-Thứ 6; 6- Thứ 7). Các thứ phát hành được nhập liền nhau ngăn cách bởi dấu chấm phảy (;)

- Đối với đơn vị là Tháng thì khi số trên đơn vị lớn hơn 1 thì cần nhập vào các ngày phát hành trong tháng.

- Đối với đơn vị là Năm thì khi số trên đơn vị lớn hơn 1 thì cần nhập vào các tháng phát hành trong năm.

## 2.2 Sửa tần suất phát hành

Mục đích:

- Nếu tần suất phát hành đang có trong hệ thống bị thiếu hoặc sai sót thông tin, người dùng có thể sửa để bổ sung hoặc chỉnh sửa thông tin của tần suất phát hành.

• Các bước thực hiện:

1. Để sửa thông tin 1 tần suất phát hành, trên Danh sách tần suất phát hành, cần chỉnh sửa thông tin tần suất phát hành nào người dùng kích nút **Hoạt động** của tần suất phát hành đó và kích **Sửa**, chương trình hiển thị giao diện sửa tần suất phát hành như sau:

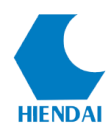

| Thêm/Sửa tần suất phát | hành                  | ×                                                                               |
|------------------------|-----------------------|---------------------------------------------------------------------------------|
| Mã hệ thống            | 15                    |                                                                                 |
| Mô tà                  | Daily(5 ngày làm việc | trong tuần)                                                                     |
| Đơn vị                 | Tuần                  | ~                                                                               |
|                        | Ghi chú: Một trong h  | ai trường sau phải bằng 1                                                       |
| Số trên đơn vị         | 5                     | 1,2,3,4,5                                                                       |
| Đơn vị trên số         | 1                     | Nhập vào các thứ phát hành trong tuần<br>0-Chủ nhật; 1-Thứ 2; 2-Thứ 3; 3-Thứ 4; |
| Thứ tự hiển thị        | 15                    | 4-Thứ 5; 5-Thứ 6; 6-Thứ 7;                                                      |
|                        |                       | Lưu Bỏ qua                                                                      |

2. Trên giao diện **Sửa**, người dùng bổ sung trường tin hoặc chỉnh sửa thông tin chi tiết.

3. Sau khi chỉnh sửa xong, người dùng kích **Lưu** để lưu các thông tin vừa nhập vào hệ thống

Lưu ý

- Trước khi kích biểu tượng Lưu, người dùng kích Bỏ qua là hủy bỏ thao tác sửa.

#### 2.3 Xóa tần suất phát hành

Mục đích:

- Nếu tần suất phát hành không còn được sử dụng hoặc cần xóa khỏi hệ thống, người dùng thực hiện thao tác xóa.

• Các bước thực hiện:

 Trên Danh sách tần suất phát hành, người dùng kích nút Hoạt động của tần suất phát hành cần xoá và chọn Xoá, chương trình đưa ra câu hỏi xác nhận có chắc chắn xóa không.

2. Kích **Yes** để đồng ý xóa tần xuất phát hành khỏi hệ thống, kích **No** để hủy bỏ thao tác xóa.

Lưu ý:

- Tần suất được sử dụng thì nút Xóa sẽ bị ẩn và người dùng không thể xóa, tần suất chưa được sử dụng nút Xóa sẽ hiển thị lên để xóa.

# 3. MẫU ĐÁNH SỐ

## ✤Ý nghĩa

- Mẫu đánh số là cách hiển thị tên của mỗi số phát hành. Có nhiều cách đánh số

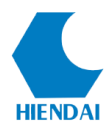

như: tên theo Số, tập ; Số, tháng, năm ; Số, tuần, năm...

- Hệ thống cho phép người dùng tạo các mẫu đánh số cho nhiều cách hiển thị khác nhau. Một mẫu đánh số có thể được sử dụng chung cho nhiều thuê bao.

#### Các chức năng chính

- Thêm mới mẫu đánh số
- Sửa mẫu đánh số
- Xóa mẫu đánh số.

## 3.1 Thêm mẫu đánh số

- *Mục đích:*
- Cho phép người dùng thêm mới 1 mẫu đánh số vào hệ thống.
- Mẫu đánh số thể hiện trên trang bìa của mỗi tên tạp chí.

Ví dụ Số 23 (234)/ 2020

- Người dùng tập hợp các tạp chí có trong thư viện để lọc ra các loại mẫu đánh số mà các tạp chí đó có. Sau đó nhập vào hệ thống.

- Có thể nhiều tạp chí có chung 1 mẫu đánh số nhưng còn tùy thuộc vào tần suất phát hành của mỗi tạp chí, do vậy, khi thiết lập mẫu đánh số người dùng cần kiểm tra chi tiết mẫu đánh số và tần suất phát hành để thiết lập chính xác.

- Việc thiết lập mẫu đánh số hay tần suất phát hành, người dùng chỉ cần thao tác 1 lần để thiết lập sau đó có thể sử dụng trong toàn quá trình vận hành.

- Các bước thực hiện:
- Để thêm mới 1 mẫu đánh số, người dùng thực hiện các bước sau.

1. Trên thanh công cụ phần mềm, người dùng kích Ấn phẩm định kỳ, chọn Mẫu đánh số, chương trình hiển thị giao diện danh sách các tần suất phát hành có trong hệ thống:

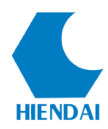

| Mã hệ    | Tên       | Mô tà        | Công thức đánh số | Thứ tự | Hoạt động |
|----------|-----------|--------------|-------------------|--------|-----------|
| 3        | Số, Tháng | Số, Tháng    | Ső {X}, {PMN}     |        | Hoat đông |
| 1        | Số, Năm   | Số, Năm      | Ső{X}, {PY}       | 1      | Hoat đông |
| 2        | Tập, Số   | Tập (12), Số | Tập.{X}, Số.{Y}   | 2      | Hoat đông |
| 6        | Số Tuần   | Số Tuần      | Số(X) Tuần(Y)     | 4      | Hoat đông |
| 0        | 00,1001   | 00, 1001     |                   |        |           |
| 0        | 00, 1001  | 00,1001      |                   |        |           |
| <u>.</u> | 00, 1001  |              |                   |        |           |

2. Trên giao diện danh sách Mẫu đánh số, người dùng kích Thêm mới mẫu đánh số, chương trình hiển thị giao diện thêm mới:

| Thêm/Sửa mẫu đánh số    |                 |     |         |          | × |
|-------------------------|-----------------|-----|---------|----------|---|
| Mã hệ thống             | 2               |     |         |          |   |
| Tên                     | Số, Tập         |     |         |          |   |
| Mô tà                   | Số, Tập (12)    |     |         |          |   |
| Công thức đánh số       | Số {X}. Tập {Y} |     |         |          |   |
| Thứ tự hiển thị         | 2               |     |         |          |   |
|                         | х               | Y   |         | Z        |   |
| Nhãn                    | Ső              | Tập |         |          |   |
| Thêm                    | 1               |     | 1       |          |   |
| Số lần lặp              | 1               |     | 12      |          |   |
| Quay lại                | 1               |     | 1       |          |   |
| Khi có nhiều hơn        | 12              |     | 9999    |          |   |
| Định dạng               | ~               |     | ~       | ~        |   |
|                         |                 | Lưu | Đặt lại | Bò qua   |   |
| - Kiểm tra cách đánh cố |                 |     |         |          |   |
| Tần suất                | 1/Ngày          |     | ~       | Kiểm tra |   |
| Ngày xuất bản           |                 | ]•  |         |          |   |
| Số lượng thuê bao       | Ső              | ~   | 0       |          |   |
|                         | x               | Y   |         | Z        |   |
| Bắt đầu từ              |                 |     |         |          |   |
| Giá trị bên trong       |                 |     |         |          |   |
|                         |                 |     |         |          |   |

3. Trên giao diện Thêm mới, người dùng nhập giá trị của các trường tin.

| STT | Tên trường    | Mục đích - Lưu ý                                           |
|-----|---------------|------------------------------------------------------------|
| 1   | Mã hệ thống   | Là mã số của mẫu đánh số hành do chương trình tự           |
| 1   | titu ne thong | động sinh.                                                 |
|     |               | Nhập tên cho mẫu đánh số. Nên đặt tên theo đúng mẫu        |
| 2   | Tân           | số hiển thị trên tài liệu. Ví dụ: Trên tạp chí thể hiện là |
| 2   | Ten           | Số 34 (360)/ 2020                                          |
|     |               | Thì có thể hiểu: 34 là số phát hành của năm hiện tại       |

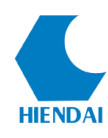

|   |                | 360 là số toàn cục (số phát hành từ khi xuất bản đến     |
|---|----------------|----------------------------------------------------------|
|   |                | thời điểm hiện tại của tạp chí đó)                       |
|   |                | 2020 là năm xuất bản hiện tại                            |
|   |                | Như ví dụ trên thì có thể đặt tên mẫu đánh số là: Số     |
|   |                | hiện tại (Số toàn cục)/ Năm                              |
|   |                | Mô tả chi tiết cho mẫu đánh số: Việc mô tả chi tiết này  |
|   |                | làm cho người dùng hiểu rõ hơn về mẫu đánh số trong      |
|   |                | quá trình thiết lập thông số cho thuê bao đặt mua. Vì    |
|   |                | vậy người dùng cần mô tả chi tiết để không bị nhầm lẫn   |
| 2 |                | trong quá trình lựa chọn mẫu đánh số.                    |
| 3 | MO ta          | - Nên mô tả tên của mẫu đánh số cùng với tần suất phát   |
|   |                | hành của mẫu đánh số dành cho tạp chí đó:                |
|   |                | Ví dụ: Số hiện tại (Số toàn cục)/ Năm + (Hàng tháng)     |
|   |                | Trong đó: Số hiện tại (Số toàn cục)/ Năm là mẫu đánh     |
|   |                | số. Hàng tháng là tần suất phát hành                     |
|   |                | - Quy ước cách đánh số cho mỗi mẫu đánh số.              |
|   |                | - Mỗi mẫu đánh số sẽ có các giá trị cần phải cấu hình    |
|   |                | để hệ thống có thể hiểu giá trị của mẫu đánh số          |
|   |                | - Công thức đánh số phải thể hiện được đầy đủ giá trị    |
|   |                | của mẫu đánh số                                          |
|   |                | - Thông thường sẽ có 3 giá trị cần thiết lập là X, Y và  |
|   |                | Z. Trong đó tùy thuộc vào mẫu đánh số của tạp chí mà     |
| 1 | Công thức đánh | người dùng có thể thiết lập giá trị tương ứng cho X, Y,  |
| 4 | số             | Z                                                        |
|   |                | Ví dụ: Nếu mẫu đánh số thể hiện trên tạp chí là Số hiện  |
|   |                | tại (Số toàn cục)/ Năm                                   |
|   |                | Thì người dùng có thể thiết lập công thức mẫu đánh số    |
|   |                | như sau: Số {X} ({Y})/ {PY}                              |
|   |                | Trong đó có thể hiểu: X là số hiện tại, Y là số toàn cục |
|   |                | và PY là năm xuất bản. Các giá trị này đều được để       |
|   |                | trong dấu { } ngoặc nhọn.                                |

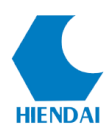

|   |                 | - Với giá trị thời gian xuất bản người dùng sử dụng bảng        |
|---|-----------------|-----------------------------------------------------------------|
|   |                 | gợi ý mặc định của hệ thống:                                    |
|   |                 | {PD}: Ngày                                                      |
|   |                 | {PDN}: Tên ngày                                                 |
|   |                 | {PDNA}: Tên ngày viết tắt                                       |
|   |                 | {PW}: Tuần                                                      |
|   |                 | {PM}: Tháng                                                     |
|   |                 | {PMN}: Tên tháng                                                |
|   |                 | {PMNA}: Tên tháng viết tắt                                      |
|   |                 | {PY}: Năm                                                       |
|   |                 | - Các giá trị dạng text, kí tựngười dùng có thể nhập            |
|   |                 | bình thường, không cần để vào ngoặc nhọn. Ví dụ text            |
|   |                 | Số, hoặc dấu ngoặc đơn (), dấu xược chéo /                      |
| 5 | Thứ tự biển thị | Là thứ tự của mẫu đánh số đó hiển thị trên danh sách            |
| 5 | Thủ tụ mên thị  | các mẫu đánh số.                                                |
|   |                 | - Sau khi thiết lập được công thức đánh số như trên,            |
|   |                 | người dùng sẽ tiến hành quy ước giá trị cho mẫu đánh            |
|   |                 | số để chương trình hiểu được công thức chạy tự động             |
|   |                 | cho mẫu đánh số đó.                                             |
|   |                 | <ul> <li>Quy ước giá trị gồm các thông số như sau:</li> </ul>   |
|   |                 | + Nhãn: Nhập tên của các giá trị X, Y được gán. Nên             |
|   |                 | ghi đúng như Tên mẫu đánh số đã nhập trước đó                   |
| 6 | Quy ước giá trị | Ví dụ nhãn của X là Số hiện tại, của Y là Số toàn tập.          |
| 0 | cho mẫu đánh số | + <b>Thêm</b> : Nhập số đơn vị mà mỗi giá trị X, Y, Z sẽ tăng   |
|   |                 | lên khi có số xuất bản tiếp theo.                               |
|   |                 | Ví dụ: mỗi giá trị X, Y, Z sẽ tăng lên 1 đơn vị: điền 1         |
|   |                 | vào giá trị thêm của X, Y, Z. Làm tương tự nếu giá trị          |
|   |                 | không phải 1.                                                   |
|   |                 | + <b>Số lần lặp</b> : Nhập số lần lặp mà mỗi giá trị X, Y, Z có |
|   |                 | thể lặp lại sau mỗi số phát hành tiếp theo.                     |
|   |                 | Ví dụ Số được đánh liên tiếp thì mỗi số chỉ lặp 1 lần,          |

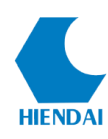

| điền số 1.                                               |
|----------------------------------------------------------|
| + Quay lại: Nhập số bắt đầu khi giá trị của X, Y, Z sẽ   |
| quay lại mà không chạy liên tiếp.                        |
| Ví dụ : Có tạp chí xuất bản hàng tháng đánh số từ 1 đến  |
| 12 trong 12 tháng của năm, nhưng đến năm tiếp theo       |
| họ không đánh số tiếp theo là 13 mà họ lại đánh lại từ   |
| số 1. Thì lúc này giá trị quay lại sẽ điền là 1.         |
| + Khi có nhiều hơn: Nhập số cuối cùng khi mà X, Y,       |
| Z được đánh đến giá trị đó thì sẽ quay lại lại từ số 1.  |
| Ví dụ : Như ví dụ ở trên, đánh đến số 12 thì sẽ quay lại |
| số 1, điền số 12. Nếu ấn phẩm đánh liên tiếp qua các     |
| năm thì điền 1 số có giá trị lớn, ví dụ 99999 để các số  |
| được sinh liên tục.                                      |
| + Định dạng (Tên cho ngày, Tên cho tháng, Tên cho        |
| mùa) : sử dụng để thay thế cho số của kỳ phát hành. Ví   |
| dụ : Số 123, Ngày Thứ 2                                  |

4. Sau khi nhập đủ thông tin của mẫu đánh số và Quy ước giá trị của mẫu đánh số, để biết mẫu đánh số đã đúng chưa, người dùng nhập các thông tin vào khu vực Kiểm tra mẫu đánh số để kiểm tra. Sau đó kich **Kiểm tra** 

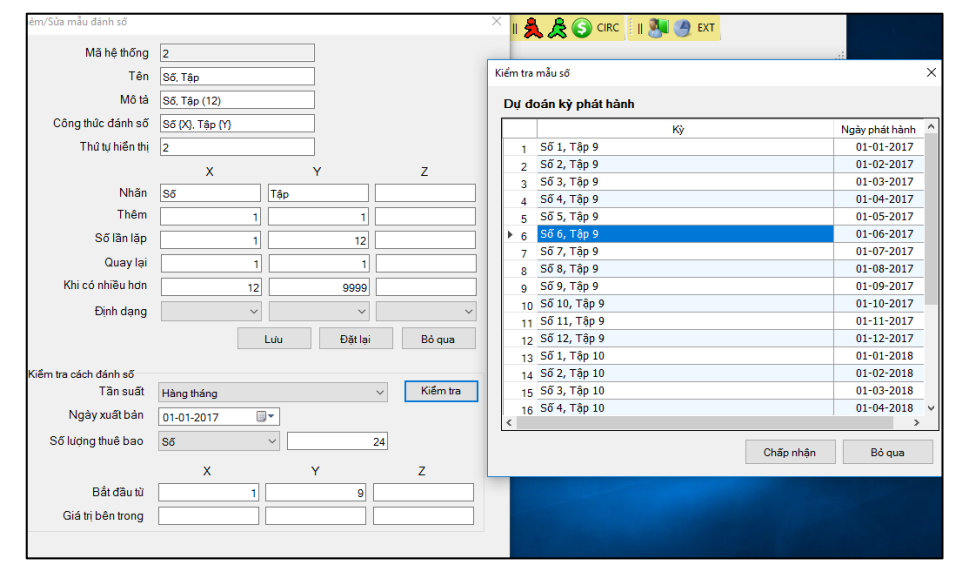

5. Nếu kiểm tra đúng và đã nhập đầy đủ thông tin, người dùng kích **Lưu** để lưu các thông tin của mẫu đánh số vào hệ thống.

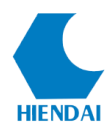

Lưu ý:

- Trước khi kích biểu tượng **Lưu**, người dùng kích **Đặt lại** là xóa hết các giá trị vừa nhập trên giao diện thêm mới, kích **Bỏ qua** là hủy bỏ thao tác thêm mới.

## 3.2 Sửa mẫu đánh số

Mục đích:

- Nếu mẫu đánh số đang có trong hệ thống bị thiếu hoặc sai sót thông tin, người dùng có thể sửa để bổ sung hoặc chỉnh sửa thông tin của mẫu đánh số.

• Các bước thực hiện:

1. Để sửa thông tin mẫu đánh số, trên Danh sách mẫu đánh số, cần chỉnh sửa thông tin mẫu đánh số nào người dùng kích nút **Hoạt động** của mẫu đánh số đó và kích **Sửa**, chương trình hiển thị giao diện sửa mẫu đánh số như sau:

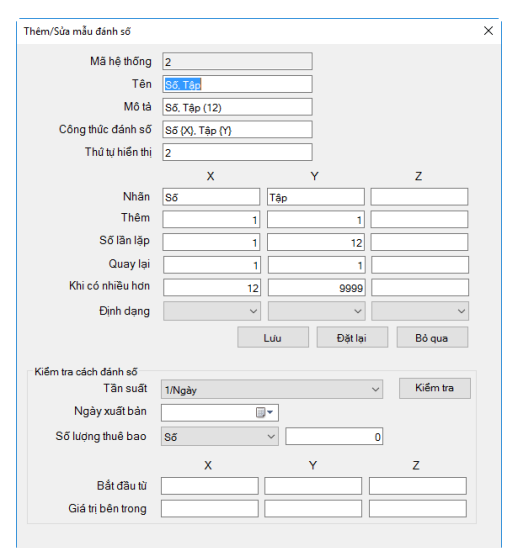

2. Trên giao diện sửa mẫu đánh số, người dùng nhập các thông tin cần chỉnh sửa.

3. Sau khi nhập đầy đủ các thông tin chỉnh sửa, người dùng kích **Lưu** để lưu các thông tin vừa thay đổi, kích **Đặt lại** là xóa hết các giá trị vừa nhập, kích **Bỏ qua** là hủy bỏ thao tác sửa

• Lưu ý :

- Nếu đã có thuê bao sử dụng mẫu đánh số đó rồi, khi sửa người dùng lưu ý các số tiếp theo của thuê bao sẽ sinh theo công thức mà người dùng đã sửa.

# 3.3 Xóa mẫu đánh số

• *Mục đích:* 

- Nếu mẫu đánh số không còn được sử dụng hoặc cần xóa khỏi hệ thống, người dùng thực hiện thao tác xóa.

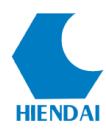

#### • Các bước thực hiện:

1. Trên Danh sách mẫu đánh số, người dùng kích nút **Hoạt động** của mẫu đánh số cần xoá và chọn **Xoá,** chương trình đưa ra câu hỏi xác nhận có chắc chắn xóa không.

2. Kích **Yes** để đồng ý xóa mẫu đánh số khỏi hệ thống, kích **No** để hủy bỏ thao tác xóa.

#### Lưu ý:

- Mẫu đánh số nếu đã được sử dụng cho 1 thuê bao, người dùng không được phép xóa

# 4. THUÊ BAO ĐẶT MUA ẤN PHẨM

## ✤ Ý nghĩa

- Thuê bao đặt mua là tên một ấn phẩm định kỳ được đặt mua về thư viện.

- 1 tên tạp chí có thể có nhiều thuê bao đặt mua. Ví dụ 1 tạp chí được mua với nhiều số bản để phân bố cho nhiều cơ sở hoặc nhiều kho khác nhau của thư viện, thì mỗi kho hay mỗi cơ sở sẽ là 1 thuê bao.

- Chức năng quản lý thuê bao đặt mua cho phép người dùng có thể quản lý đầy đủ các thông tin chi tiết của một thuê bao từ lúc khởi tạo đặt mua đến diễn biến tình trạng nhận về của thuê bao đó trong thư viện.

#### \* Các chức năng chính

- Tìm kiếm thuê bao đặt mua
- Thêm mới thuê bao đặt mua
- Xem chi tiết thuê bao đặt mua
- Sửa thuê bao đặt mua
- Xóa thuê bao đặt mua
- Nhân bản thuê bao đặt mua
- Đóng thuê bao đặt mua
- Nhận số về của thuê bao đặt mua
- Gia hạn thuê bao đặt mua
- Xem thông tin lịch sử kỳ phát hành của thuê bao đặt mua

#### 4.1 Thêm mới thuê bao đặt mua

- *Mục đích:*
- Cho phép người dùng thêm mới 1 thuê bao đặt mua.

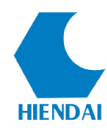

- Các bước thực hiện:
- Để tạo mới một thuê bao đặt mua ấn phẩm, người dùng thực hiện các bước sau:
- 1. Trên thanh công cụ phần mềm, người dùng kích Ấn phẩm định kỳ, chọn Quản

lý thuê bao đặt mua, chương trình hiển thị giao diện:

| Quả | n lý thuê bao đặt              | t mua |                                                                          |                                            |                                            |                                       |                               |                                          |                                                                                                    |
|-----|--------------------------------|-------|--------------------------------------------------------------------------|--------------------------------------------|--------------------------------------------|---------------------------------------|-------------------------------|------------------------------------------|----------------------------------------------------------------------------------------------------|
|     | .oc<br>Bất kỳ<br>Mỏ(2) Đóng(0) |       | •                                                                        |                                            | Sắp xếp Mã th                              | wê bao                                | •                             | Nm kiếm 📄 🗌 Tạ                           | io môi Thoát                                                                                        |
|     | Mã thuê bao<br>6<br>7          | ISSN  | Nhan đề<br>Thế giới vitính: Mạng A / Sở truyền thông<br>Tạp chí Toán học | Ghi chú<br>Vì tính và ủng<br>Toán học và đ | Thư viện<br>Phân viện An<br>Thư viện trung | <u>Vi</u> trí<br>Kho TVTT<br>Kho TVTT | Ký hiệu<br>666.555<br>333.666 | Ngày hết hạn<br>03-08-2016<br>03-08-2016 | Hoat dộng<br>Hoat động<br>Xem<br>Danh sách nhận ăn phẩm<br>∰ Lịch sử kỳ phát hành<br>☆ Nhận ăn phẩm |
| [   | < <                            | 1/1   | > Dòng/trang: 10 📥                                                       |                                            |                                            |                                       |                               |                                          |                                                                                                    |

**2.** Tại giao diện Quản lý thuê bao đặt mua, người dùng kích **Tạo mới,** chương trình hiển thị giao diện thêm mới như sau:

| 🔡 Thuê bao ấn phẩm                                 | ×                                                   |
|----------------------------------------------------|-----------------------------------------------------|
| Advanced composite materials<br>Thông tin thuê bao |                                                     |
| ID                                                 | 102                                                 |
| Nhà cung cấp                                       | ~                                                   |
| Mã thư mục                                         | 36761                                               |
| Khi nhận ấn phẩm này                               | ◯ Tạo biểu ghi đầu mục 💿 Không tạo biểu ghi đầu mục |
| Khi có số phát hành đặc biệt                       | ○ Bỏ qua Số phát hành                               |
| Vốn tư liệu nhập tay                               | #1006 NTU\5(01-09-2017:01-09-2042)                  |
| Ký hiệu PL/XG                                      |                                                     |
| Thư viện                                           | Thư viện Trung tâm                                  |
| Vị trí                                             | Sách tham khảo 🗸                                    |
| Loại đầu mục                                       | Báo - Tạp chí 🗸                                     |
| Ghi chú công khai                                  |                                                     |
| Ghi chú không công khai                            |                                                     |
| Thông báo cho bạn đọc                              | Bạn đọc (2) V                                       |
| Thời gian gia hạn                                  | 7                                                   |
| Số phát hành trình bày cho nhân viên               | 5                                                   |
| Số phát hành trình bày công khai                   | 5                                                   |
| Bất đ                                              | lâu < Quay lại Kế Tiếp > Bỏ qua Trợ giúp            |

3. Trên giao diện **Thêm mới**, người dùng nhập các thông tin của thuê bao đặt mua:

| STT | Tên trường   | Mục đích - Lưu ý                                   |
|-----|--------------|----------------------------------------------------|
| 1   | ID           | Là mã số của thuê bao đặt mua do chương trình      |
| 1   |              | tự động sinh.                                      |
|     |              | - Chọn nhà cung cấp ấn phẩm trong danh sách nhà    |
| 2   | Nhà cung cấp | cung cấp có trong hệ thống.                        |
|     |              | <ul> <li>+ Nhà cung cấp không bắt buộc.</li> </ul> |

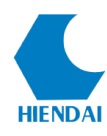

| STT | Tên trường         | Mục đích - Lưu ý                                        |
|-----|--------------------|---------------------------------------------------------|
|     |                    | + Nếu có các vấn đề có liên quan tới nhà                |
|     |                    | cung cấp. Ví dụ: khiếu nại thì cần nhập nhà             |
|     |                    | cung cấp.                                               |
|     |                    | - Danh sách nhà cung cấp được quản lý trong             |
|     |                    | Phân hệ Bổ sung.                                        |
|     |                    | - Nhấn <b>F3</b> -LockUpData để lựa chọn ấn phẩm, liên  |
|     |                    | kết đến biểu ghi thư mục của ấn phẩm đó. Người          |
|     |                    | dùng có thể nhập 1 vài từ của nhan đề rồi nhấn ${f F3}$ |
| 3   | Mã thư mục         | để tìm kiếm nhanh hơn đến tài liệu cần liên kết.        |
|     |                    | - Khi nhấn F3, hệ thống chỉ hiển thị ra các biểu        |
|     |                    | ghi thư mục đã được biên mục trong bộ sưu tập           |
|     |                    | Ấn phẩm định kỳ.                                        |
|     |                    | Người dùng lựa chọn 1 trong 2 trường hợp                |
|     |                    | + <b>Tạo biểu ghi đầu mục</b> : Nghĩa là trong quá      |
|     |                    | trình nhận ấn phẩm, nếu kích chọn mục <b>Tạo</b>        |
|     |                    | biểu ghi đầu mục thì chương trình sẽ hiển thị           |
|     | Khi nhân ấn nhẩm   | chức năng Tạo đầu mục cho số ấn phẩm nhận về            |
| 4   | Rin inian an phain | của Thuê bao đó                                         |
|     | nay                | + Không tại biểu ghi đầu mục: Trong quá trình           |
|     |                    | nhận ấn phẩm, nếu kích chọn mục <b>Không tạo</b>        |
|     |                    | biểu ghi đầu mục thì chương trình sẽ không              |
|     |                    | hiển thị chức năng Tạo đầu mục cho số ấn phẩm           |
|     |                    | nhận về của Thuê bao đó.                                |
|     |                    | Người dùng lựa chọn các trường hợp:                     |
|     |                    | + Giữ số phát hành: Khi tạp chí có số phát hành         |
|     | Vhi cá cấ nhất     | đặc biệt, nếu người dùng chọn Giữ số phát hành          |
| 5   | kin co so pnat     | thì chương trình sẽ giữ nguyên công thức đánh số        |
|     | nănn dặc biệt      | và tiếp tục sinh số tiếp theo theo đúng quy luật của    |
|     |                    | mẫu đánh số.                                            |
|     |                    | + Bổ qua số phát hành: Khi tạp chí có số phát           |

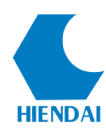

| STT | Tên trường       | Mục đích - Lưu ý                                                                                                    |  |  |
|-----|------------------|----------------------------------------------------------------------------------------------------|--|--|
|     |                  | hành đặc biệt, nếu người dùng chọn Bỏ qua số                                                                                                    |  |  |
|     |                  | phát hành thì chương trình sẽ coi số đặc biệt là số                                                                                                    |  |  |
|     |                  | tiếp theo, khi số mới về sẽ nhảy tiếp theo số đặc                                                                                                    |  |  |
|     |                  | biệt đó                                                                                                    |  |  |
|     |                  |                                                                                                    |  |  |
|     |                  | - Cho phép cán bộ nhập tay hồi cố các ấn phẩm                                                                                                    |  |  |
|     |                  | đã có trước đó ở thư viện, đồng thời sẽ tự động                                                                                                    |  |  |
|     |                  | lưu các số mới nhận về. Cán bộ có thể tùy chỉnh                                                                                                    |  |  |
|     |                  | các thông tin hiển thị của biểu ghi vốn tư liệu hiển                                                                                                    |  |  |
|     |                  | thị ra ngoài cổng thông tin                                                                                                    |  |  |
|     |                  | - Để thêm vốn tư liệu nhập tay: kích vào <b>Vốn tư</b>                                                                                                    |  |  |
|     |                  | liệu nhập tay => Thêm vốn tư liệu => Chọn vị                                                                                                    |  |  |
|     |                  | trí lưu ấn phẩm                                                                                                    |  |  |
|     |                  | Thông tin Vốn tư liệu X<br>Mã hệ thống                                                                                                    |  |  |
|     |                  | Thur nurve Advanced composite materials/2017011<br>Thur vien Thur vien Turney taben ∽<br>Viet 11 / Nur vien Turney taben ∽                                  |  |  |
|     |                  | Najky buška         01-01-2015         "           Najky kthuć         01-09-2042         "           Ký án phẩm dấi mắn         651-526 năm 2015         ^ |  |  |
|     | Vốn tự liêu nhận | 30 47-30.32-38 nam 2016                                                                                                    |  |  |
| 6   | tav              | Kỳ ẩn phẩm chua nhân (\$6 31 năm 2016                                                                                                    |  |  |
|     | luy              | Ghi chú nội bộ                                                                                                    |  |  |
|     |                  | Lúu Thośt                                                                                                    |  |  |
|     |                  |                                                                                                    |  |  |
|     |                  | + Ghi ngày phát hành ân phâm: là ngày xuất                                                                                                    |  |  |
|     |                  | bản của số đầu tiên mà thư viện lưu giữ                                                                                                    |  |  |
|     |                  | + Kỳ ân phâm đã nhận: nhập văn tăt hoặc chi                                                                                                    |  |  |
|     |                  | tiết các ấn phẩm đã về thư viện                                                                                                    |  |  |
|     |                  | + Kỳ ân phâm chưa nhận: nhập các số phát                                                                                                    |  |  |
|     |                  | hành mà thư viện không nhận được hoặc mất,                                                                                                    |  |  |
|     |                  | thất lạc                                                                                                    |  |  |
|     |                  | + Ghi chú công khai: ghi chú hiển thị công                                                                                                    |  |  |
|     |                  | khai cho bạn đọc được biết ngoài cổng thông                                                                                                    |  |  |

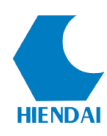

| STT | Tên trường         | Mục đích - Lưu ý                                                    |
|-----|--------------------|---------------------------------------------------------------------|
|     |                    | tin.                                                                |
|     |                    | +Ghi chú nội bộ: ghi chú trong hệ thống phần                        |
|     |                    | mềm mà chỉ cán bộ được biết.                                        |
|     |                    | <ul> <li>Sau khi nhập đầy đủ thông tin =&gt; kích Lưu để</li> </ul> |
|     |                    | lưu thông tin vào hệ thống                                          |
| 7   | Ký hiậu PL/XC      | Chỉ số PL/XG: Chỉ số phân loại xếp giá của ấn                       |
| 7   | Ky liiçu FL/AO     | phẩm                                                                |
| 0   | Thur wife          | Lựa chọn thư viện nhận ấn phẩm (chỉ chọn 1 thư                      |
| 0   | Thư viện           | viện)                                                               |
| 9   | Vị trí             | Lựa chọn vị trí kho nhận ấn phẩm                                    |
| 10  | T : +              | Lựa chọn loại đầu mục cho ấn phẩm: sẽ liên quan                     |
| 10  | Loại dau mục       | đến chính sách lưu thông của ấn phẩm đó                             |
| 11  | Ghi chú công khai  | Ghi chú công khai: hiển thị nội dung ghi chú trên                   |
| 11  |                    | Opac                                                                |
| 10  | Ghi chú không      | Ghi chú không công khai: hiển thị nội dung ghi                      |
| 12  | công khai          | chú trên giao diện tác nghiệp                                       |
|     |                    | - Cho phép thư viện gửi thông báo khi ấn phẩm về                    |
|     |                    | thư viện cho các bạn đọc có trong danh sách. Có                     |
|     |                    | thể tạo ra nhiều danh sách bạn đọc nhận ấn phẩm                     |
|     |                    | và các ấn phẩm có thể dùng chung danh sách đó                       |
|     |                    | hoặc tạo riêng các danh sách bạn đọc bằng cách:                     |
|     | Thên bí chinh bin  | + Tạo mới danh sách bạn đọc nhận ấn phẩm:                           |
| 13  | 1 nong bao cho bạn | Trên giao diện tạo mới thuê bao ấn phẩm kích                        |
|     | dộc                | Chọn danh mục định tuyến => Thêm danh                               |
|     |                    | mục định tuyến. Cửa sổ thêm mới xuất hiện                           |
|     |                    | kích Chọn danh mục định tuyến => Thêm                               |
|     |                    | danh mục định tuyến => Nhập tên cho nhóm                            |
|     |                    | bạn đọc => nhập lần lượt mã vạch của các bạn                        |
|     |                    | đọc nhận thông báo => Nhấn Enter => kích <b>Lưu</b>                 |

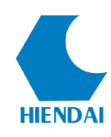

| STT | Tên trường         | Mục đích - Lưu ý                                                                                                    |  |  |
|-----|--------------------|----------------------------------------------------------------------------------------------------|--|--|
| -   |                    | 🖉 Danh sich nhận ấn phẩm 🛛 X                                                                                                    |  |  |
|     |                    | <thêm danh="" mục="" tuyến="" định=""> V Bạn dọc nhận ăn phẩm</thêm>                                                                                                    |  |  |
|     |                    | Mi vech         Ho visión         Lag ten do         Final         Definition         Olivition         Thol hang           1         2001236         Higuyingh Titligoc And         SV         Image: SV         Image: SV |  |  |
|     |                    | <ul> <li>+ Chọn danh sách sẵn có: Chọn danh mục định tuyến =&gt; Nhấp chọn vào các danh sách sẵn có</li> </ul>                                                                                                    |  |  |
| 14  | Thời gian gia hạn  | <ul> <li>Là ngày chuyển trạng thái từ "dự kiến" sang<br/>"Chậm"</li> </ul>                                                                                                    |  |  |
| 15  | Số phát hành trình | - Số ấn phẩm mới nhất hiển thị trên giao diện tác                                                                                                    |  |  |
| 15  | bày cho nhân viên  | nghiệp                                                                                                    |  |  |
| 16  | Số phát hành trình | - Số ấn phẩm hiển thị trên Opac                                                                                                    |  |  |
| 10  | bày công khai      |                                                                                                    |  |  |

4. Sau khi điền đầy đủ các thông tin ở cửa sổ trên, người dùng nhấn **Kế tiếp,** chương trình hiển thị giao diện nhập thông tin về Lịch phát hành và số lượng ấn phẩm định kỳ như sau:

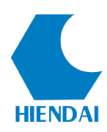

| Thuế bao ăn phăm Advanced composite materials Lịch phát hành và số lượng ắn phẩm đ | inh kỳ              |        |        | ×        |
|------------------------------------------------------------------------------------|---------------------|--------|--------|----------|
| (*) Ngày xuất bản đầu tiên                                                         | 01-09-2017          |        |        |          |
| (*) Tân suất                                                                       | Monthly(Hàng tháng) |        | $\sim$ |          |
| Số lượng thuê bao                                                                  | Ső                  |        | ~ 24   |          |
| Số lượng                                                                           | 1                   |        | 24     |          |
| (*) Ngày thuệ bao bắt đầu                                                          | 05-09-2017          |        |        |          |
| Ngày thuê bao kết thúc                                                             |                     |        |        |          |
| (*) Mẫu đánh số                                                                    | Số, Tập             |        | $\sim$ |          |
| Địa phương(Ngôn ngữ)                                                               | Vietnamese          |        | ~      |          |
|                                                                                    | 07                  | τ.     |        |          |
| Dắt đầu bằng                                                                       | 50                  | I ạp   | 15     |          |
| Bat dau bang                                                                       | 9                   |        |        |          |
| Giá trị bên trong                                                                  | 0                   |        | 8      |          |
| Chinh sửa mẫu đánh số                                                              | Kiểm tra cách đánh  | ső     |        |          |
|                                                                                    |                     |        |        |          |
|                                                                                    |                     |        |        |          |
|                                                                                    |                     |        |        |          |
|                                                                                    |                     |        |        |          |
| Bắt d                                                                              | fâu < Quay lại      | K.Thúc | Bò qua | Trợ giúp |

# 5. Trên giao diện ngày, người dùng nhập các thông tin tương ứng theo bảng sau:

| STT | Tên trường    | Mục đích - Lưu ý                                         |
|-----|---------------|----------------------------------------------------------|
|     |               | - Người dùng cần nhập vào ngày phát hành ấn phẩm         |
|     |               | đầu tiên tính từ khi thư viện đặt mua thuê bao này để    |
| 1   | Ngày xuất bản | quá trình dự báo phát hành bắt đầu.                      |
| 1   | đầu tiên      | <ul> <li>Đây là trường tin bắt buộc phải nhập</li> </ul> |
|     |               | - Trường này sẽ tự động hiển thị số phát hành tiếp khi   |
|     |               | thuê bao đã kích hoạt                                    |
|     |               | - Chọn tần suất phát hành của ấn phẩm trong danh sách    |
| 2   | Tần suất      | đã tạo.                                                  |
|     |               | - Đây là trường tin bắt buộc phải nhập                   |
|     |               | - Nhập số lượng ấn phẩm đặt mua tính theo Số, Tuần       |
| 2   | Số lượng thuê | hoặc Tháng. Ví dụ: đặt mua 12 tháng hoặc 12 số phát      |
| 3   | bao           | hành.                                                    |
|     |               |                                                          |
| 1   | Số lượng      | - Số lượng bản ấn phẩm của mỗi số phát hành. Ví dụ       |
| 4   | So lượng      | mỗi số phát hành đặt 3 cuốn, 5 cuốn                      |

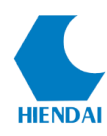

| STT | Tên trường        | Mục đích - Lưu ý                                          |
|-----|-------------------|-----------------------------------------------------------|
| 5   | Ngày thuê bao     | - Ngày thư viện bắt đầu đặt mua ấn phẩm                   |
| 5   | bắt đầu           |                                                           |
|     | Ngày thuệ bạo     | - Ngày hết hạn khi đặt mua ấn phẩm, nếu không chọn        |
| 6   | kết thúc          | sẽ tự động tính ngày kết thúc bằng số lượng ấn phẩm       |
|     | Ket thue          | đặt mua                                                   |
| 7   | Mẫu đánh số       | - Lựa chọn mẫu đánh số phù hợp trong danh sách đã         |
| 7   | Widd dann 50      | tạo                                                       |
| 8   | Ngôn ngữ          | - Lựa chọn ngôn ngữ Tiếng Việt                            |
|     |                   | - Giá trị Bắt đầu bằng: điền số tập đầu tiên mà thư viện  |
|     |                   | quản lý việc đặt mua, tương ứng với các giá trị X, Y, Z   |
| 9   | Bắt đầu bằng      | của mẫu đánh số.                                          |
|     |                   | - Ví dụ: thư viện đặt mua từ số 9 tập 12, thì giá trị Bắt |
|     |                   | đầu của Số là 9, của Tập là 12                            |
|     |                   | - Giá trị bên trong: Là số lần lặp của Số, Tập khi đánh   |
|     |                   | số được tính đến số đầu tiên đặt mua.                     |
| 10  | Giá trị bận trong | - Ví dụ: Số của ấn phẩm là giá trị không lặp nên Giá trị  |
| 10  |                   | bên trong của nó là 0, Tập lặp 12 lần và tính đến số 9    |
|     |                   | thì nó đã được lặp 8 lần nên giá trị bên trong của nó là  |
|     |                   | 8.                                                        |

6. Sau khi đã điền đầy đủ thông tin, người dùng kích **Kiểm tra mẫu đánh số**, hệ thống sẽ hiển thị danh sách dự đoán kỳ phát hành để người dùng kiểm tra mẫu đánh số đã đúng với thông số lựa chọn chưa:

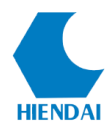

| 14 |    | a đánh dấu các kử ấn nhậm khâ         | a dulda abát bàab (bất th | (de al                |
|----|----|---------------------------------------|---------------------------|-----------------------|
| vu |    | ig dann dau cac ky an pham khon<br>vo | Nažy skát kásk            | <i>Khâng wuất</i> bảo |
| •  | 1  | ∿y<br>Số 9. Tân 15. năm 2017          | 01-09-2017                |                       |
| ,  | 2  | Số 10, Tập 15, năm 2017               | 01-10-2017                |                       |
|    | 3  | Số 11, Tập 15, năm 2017               | 01-11-2017                |                       |
|    | 4  | Số 12, Tập 15, năm 2017               | 01-12-2017                |                       |
|    | 5  | Số 1, Tập 16, năm 2018                | 01-01-2018                |                       |
|    | 6  | Số 2, Tập 16, năm 2018                | 01-02-2018                |                       |
|    | 7  | Số 3, Tập 16, năm 2018                | 01-03-2018                |                       |
|    | 8  | Số 4, Tập 16, năm 2018                | 01-04-2018                |                       |
|    | 9  | Số 5, Tập 16, năm 2018                | 01-05-2018                |                       |
|    | 10 | Số 6, Tập 16, năm 2018                | 01-06-2018                |                       |
|    | 11 | Số 7, Tập 16, năm 2018                | 01-07-2018                |                       |
|    | 12 | Số 8, Tập 16, năm 2018                | 01-08-2018                |                       |
|    | 13 | Số 9, Tập 16, năm 2018                | 01-09-2018                |                       |
|    | 14 | Số 10, Tập 16, năm 2018               | 01-10-2018                |                       |
|    | 15 | Số 11, Tập 16, năm 2018               | 01-11-2018                |                       |
|    | 16 | Số 12, Tập 16, năm 2018               | 01-12-2018                |                       |

7. Nếu thông tin dự đoán kỳ phát hành hiển thị sai, người dùng kích **Bỏ qua,** chương trình quay trở lại giao diện **Lịch phát hành và số lượng ấn phẩm.** Lúc này người dùng kích **Chỉnh sửa mẫu phát hành** để sửa lại Mẫu đánh số

8. Người dùng kiểm tra thông tin, nếu đúng rồi kích **Chấp nhận,** chương trình quay trở lại giao diện **Lịch phát hành và số lượng ấn phẩm,** người dùng kích **Kết thúc** để hoàn tất quy trình đăng lý cho thuê bao đặt mua.

## 4.2 Tìm kiếm thuê bao đặt mua ấn phẩm

• *Mục đích:* 

- Cho phép người dùng tìm kiếm các thuê bao đặt mua được quản lý trong hệ thống theo nhiều tiêu chí tìm kiếm khác nhau.

- Các bước thực hiện:
- Để tìm kiếm thuê bao đặt mua, người dùng thực hiện các bước sau:

Trên thanh công cụ phần mềm, người dùng kích Ấn phẩm định kỳ, chọn Quản lý thuê bao đặt mua, chương trình hiển thị giao diện:

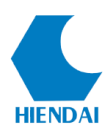

| .oc<br>Bất kỳ | •                                                                          |                                            | Sắp xếp Mã thuê bao                                                 | → Tim kiếm                                                       | Tạo mới Thoát                                                                            |
|---------------|----------------------------------------------------------------------------|--------------------------------------------|---------------------------------------------------------------------|------------------------------------------------------------------|------------------------------------------------------------------------------------------|
| 6<br>7        | Nhan đề<br>Thế giới vi tính : Mạng A / Sở truyền thông<br>Tạp chỉ Toán học | Ghi chú<br>Ví tính và ứng<br>Toán học và đ | Thư viện Vị trí<br>Phân viện An Kho TVTT<br>Thư viện trung Kho TVTT | Ký hiệu Ngày hết hạn<br>666.555 03-08-2016<br>333.666 03-08-2016 | Hoat đóng<br>Hoat đóng<br>Danh sách nhận ăn phẩn<br>Lich sử kỳ phát hành<br>Nhận ấn phẩm |

2. Trên giao diện **Quản lý thuê bao đặt mua**, người dùng có thể lựa chọn các tiêu chí tìm kiếm như sau:

- Bất kỳ: Tìm kiếm ở bất kỳ trường tin nào của thuê bao đặt mua

- ISSN: Tìm kiếm theo chỉ số xuất bản tạp chí quốc tế
- Nhan đề: Tìm kiếm theo nhan đề của tài liệu
- Thư viện: Tìm kiếm theo tên thư viện
- Vị trí: Tìm kiếm theo vị trí mà thuê bao đặt mua được lưu
- Ngày hết hạn: Tìm kiếm theo ngày hết hạn của thuê bao đặt mua

3. Sau khi nhập giá trị tìm kiếm vào các tiêu chí đặt lọc để tìm kiếm, người dùng có thể lựa chọn **Sắp xếp** kết quả hiện thị theo các nội dung sau:

- Mã thuê bao: Sắp xếp tăng dần của mã thuê bao đặt mua có trong hệ thống

- ISSN: Sắp xếp theo thứ tự tăng dần của chỉ số ISSN
- Nhan đề: Sắp xếp theo bảng chữ cái tên nhan đề tài liệu
- Thư viện: Sắp xếp theo bảng chữ cái tên thư viện
- Vị trí: Sắp xếp theo bảng chữ cái tên vị trí lưu trữ thuê bao
- Ngày hết hạn: Sắp xếp tăng dần của ngày hết hạn thuê bao

4. Trên giao diện hiển thị kết quả tìm kiếm, người dùng có thể lựa chọn các **tab** hiển thị:

- Tab mở: liệt kê danh sách các thuê bao đặt mua đang ở trạng thái hoạt động.

- Tab đóng: liệt kê danh sách các thuê bao đặt mua ở trạng thái không hoạt động

# 4.3 Xem chi tiết thông tin thuê bao đặt mua ấn phẩm

• *Mục đích*:

- Cho phép người dùng có thể xem chi tiết đầy đủ các thông tin liên quan đến một thuê bao được đặt mua như lịch phát hành, kỳ phát hành, thông tin thuê bao.

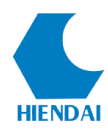

• Các bước thực hiện:

- Để xem chi tiết thông tin của một thuê bao đặt mua, người dùng thực hiện các bước sau:

 Người dùng thực hiện theo tác tìm kiếm thuê bao như hướng dẫn trên chức năng Tìm kiếm thuê bao.

Sau khi kết quả hiển thị danh sách thuê bao đặt mua, người dùng chọn nút Hoạt động, nhấn Xem, chương trình hiển thị giao diện:

| Mai/Nhāo Sứ            | Gia han Nhân Động                               |           |               |                |  |  |
|------------------------|-------------------------------------------------|-----------|---------------|----------------|--|--|
| huê bao cho: Lý luậ    | ân chính trị / Học viện chính trị Quốc gia      | ,         |               |                |  |  |
| hông tin Lịch phát hàn | h Kỳ phát hành Thông tin thuê bao               |           |               |                |  |  |
| Mã hệ thống:           | 11                                              |           | Vį tri:       | Sách tham khảo |  |  |
| Người tạo:             | oanhntk                                         | к         | ý hiệu PL/XG: | 40.432         |  |  |
| Nhà cung cấp:          | Công ty Nam Hoàng                               |           | Số kỷ ấn phẩ  | m hiện thị:    |  |  |
| Nhan đề:               | Lý luân chính tri / Học viên chính tri Quốc gia |           | Tới thủ thư:  | 5              |  |  |
| Thư viện:              | Thư viện Trung tâm                              |           | Tới ban đọc:  | 5              |  |  |
| Đầu mục:               | Tạo biểu ghi đầu mục khi nhận ấn phẩm           |           |               |                |  |  |
| Số ấn phẩm:            | Giữ Số kỳ khi có số phát hành đặc biệt          | Thông báo | cho bạn đọc:  | <u>#1 (0)</u>  |  |  |
| Thời gian gia hạn:     | 3                                               |           |               |                |  |  |
|                        |                                                 |           |               |                |  |  |
|                        |                                                 |           |               |                |  |  |
|                        |                                                 |           |               |                |  |  |
|                        |                                                 |           |               |                |  |  |

3. Trên giao diện Thông tin thuê bao, người dùng có thể xem các thông tin trên các tab như sau:

+ Tab **Thông tin**: Hiển thị thông tin cơ bản của ấn phẩm

+ Tab Lịch phát hành: Hiển thị thông tin liên quan tới lịch phát hành của ấn phẩm

được giải thích như sau:

| Thông tin thuế bao                                            | - | × |
|---------------------------------------------------------------|---|---|
| Mởi Nhập Sửa Gia hạn Nhận Đóng                                |   |   |
| Thuê bao cho: Lý luận chính trị / Học viện chính trị Quốc gia |   |   |
| Thông tin Lịch phát hành Kỳ phát hành Thông tin thuê bao      |   |   |
| Ngày thuê bao bắt đầu: 15-01-2015                             |   |   |
| Tân suất 1/tháng                                              |   |   |
| Biểu ghi Vốn tư liệu: 👍                                       |   |   |
| Mẫu dánh số: Tập(1-n) Số(1-12)                                |   |   |
| Bắt đầu từ: 23 7                                              |   |   |
| Quay lại: 99999 12                                            |   |   |
| Kỳ đầu tiên nhận về: 15-01-2015                               |   |   |
| Số lượng đặt ăn phẩm: 12                                      |   |   |
| Số lượng: 1                                                   |   |   |
|                                                               |   |   |
|                                                               |   |   |
|                                                               |   |   |
|                                                               |   |   |

| STT | Thông tin             | Ý nghĩa                                |
|-----|-----------------------|----------------------------------------|
| 1   | Ngày thuê bao bắt đầu | Ngày thuê bao bắt đầu được đăng ký     |
| 2   | Tần suất              | Hiển thị tần suất của thuê bao đã được |
|     |                       | khai báo                               |
| 3   | Biểu ghi vốn tư liệu  | Biểu ghi thông tin liên quan đến tình  |

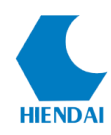

| STT | Thông tin            | Ý nghĩa                                                                                                    |
|-----|----------------------|----------------------------------------------------------------------------------------------------|
|     |                      | trạng các số của thuê bao đã được nhận                                                                                                    |
|     |                      | về thư viện như thế nào.                                                                                                    |
|     |                      | Giá trị sẽ được link trực tiếp đến biểu                                                                                                    |
|     |                      | ghi đó, người dùng có thể kích xem                                                                                                    |
|     |                      | Thoogen When Yills     X       Kill And Halt / Yang dan Bahar / Sang dan Bahar / Sang dan Baha |
| 4   | Mẫu đánh số          | Hiển thị mẫu đánh số của thuê bao đã                                                                                                    |
|     |                      | được khai báo                                                                                                    |
|     |                      |                                                                                                    |
| 5   | Kỳ đầu tiên nhận về  | Hiển thị thời gian đầu tiên nhận ấn                                                                                                    |
|     |                      | phẩm về thư viện                                                                                                    |
| 6   | Số lượng đặt ấn phẩm | Tổng số lượng đặt mua cho 1 thuê bao:                                                                                                    |
|     |                      | có thể là tổng số tháng, số năm hoặc số                                                                                                    |
|     |                      | lượng số đặt mua về                                                                                                    |
| 7   | Số lượng             | Số lượng của mỗi số đặt mua về thư                                                                                                    |
|     |                      | viện                                                                                                    |

+ Tab **Kỳ phát hành**: hiển thị thông tin các kỳ ấn phẩm đã được nhận hoặc chưa được nhận, dự kiến ..... Hiển thị số kỳ ấn phẩm theo số lượng khi tạo thuê bao đặt mua. Tại đây có thể tích chọn tình trạng ấn phẩm để chọn xem.

| Tập 23, Số 7         15-07-2015         15-07-2015           2         Tập 23, Số 6         15-06-2015         15-06-2015 | Arrived |  |
|----------------------------------------------------------------------------------------------------|---------|--|
| Tập 23, Số 6 15-06-2015 15-06-2015                                                                                        | Late    |  |
|                                                                                                    |         |  |
| Tập 23, Số 5 15-05-2015 15-05-2015                                                                                        | Late    |  |
| Tập 23, Số 4 15-04-2015 15-04-2015                                                                                        | Late    |  |
| Tập 23, Số 3 15-03-2015 15-03-2015                                                                                        | Late    |  |

+ Tab Thông tin thuê bao: hiển thị thông tin chi tiết của thuê bao đặt mua ấn phẩm và

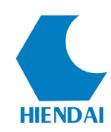

#### lịch sử của ẩn phẩm.

| 1 | hông tin thuê bao                                                                                                    | - | × |
|---|----------------------------------------------------------------------------------------------------|---|---|
|   | Mởi/Nhập Sửa Gia hạn Nhận Đóng<br>Thuê bao cho: Lý luận chính trị / Học viện chính trị Quốc gia                                                                                                    |   |   |
|   | Thông tin Lịch phát hành Kỳ phát hành Thông tin thuê bao                                                                                                    |   |   |
|   | Ngày b.đầu:         15-01-2015           Ngày khủu:         31-12-2015           Ghi chủ công khải:         -           Thông tìm Vốn tư liệu         liên quan           Ngày bắt đảu từng đặt:         15-01-2015           Ngày kết thúc từng đặt:         15-01-2015           Ngày kết thúc từng đặt:         15-01-2015           Ngày kết thúc từng đặt:         15-2215           Kỹ ăn phẩm chưa nhận:         :Tấp 23, Số 2;Tập 23, Số 3;Tập 23, Số 4;Tập 23, Số 5;Tập 23, Số 5           Lịch sử ghi chú nột bở:         :           Lịch sử ghi chú QPAC:         : |   |   |
|   |                                                                                                    |   |   |

# 4.4 Sửa thuê bao đặt mua ấn phẩm

- *Mục đích:*
- Cho phép người dùng có thể sửa các thông tin của thuê bao đặt mua.
- Các bước thực hiện:
- Để sửa thông tin của một thuê bao đặt mua, người dùng thực hiện các bước sau:

 Người dùng thực hiện theo tác tìm kiếm thuê bao như hướng dẫn trên chức năng Tìm kiếm thuê bao.

 Sau khi kết quả hiển thị danh sách thuê bao đặt mua, người dùng chọn nút Hoạt động, nhấn Xem, chương trình hiển thị giao diện Thông tin thuê bao.

3. Trên giao diện thông tin thuê bao, người dùng kích **Sửa**, chương trình hiện thị giao diện sửa như giao diện thêm mới.

4. Người dùng nhập các thông tin cần chỉnh sửa. Ý nghĩa các trường tin xem chi tiết tại chức năng Thêm mới.

5. Các thao tác còn lại tương tự tính năng Thêm mới.

#### 4.5 Xóa thuê bao đặt mua ấn phẩm

- Mục đích:
- Cho phép người dùng có thể xóa thông tin của thuê bao đặt mua.
- Các bước thực hiện:
- Để xóa thông tin của một thuê bao đặt mua, người dùng thực hiện các bước sau:

 Người dùng thực hiện theo tác tìm kiếm thuê bao như hướng dẫn trên chức năng Tìm kiếm thuê bao.

2. Sau khi kết quả hiển thị danh sách thuê bao đặt mua, người dùng chọn nút Hoạt

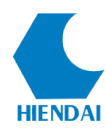

động, nhấn Xem, chương trình hiển thị giao diện Thông tin thuê bao.

3. Trên giao diện thông tin thuê bao, người dùng kích Sửa, sau đó kích chọn Xóa.
 Chương trình sẽ hiển thị thông báo xác nhận người dùng có muốn xóa không.

4. Để chắc chắn Xóa người dùng nhấn Yes, để hủy bỏ thao tác xóa nhấn No

#### 4.6 Nhân bản thuê bao

• *Mục đích:* 

Cho phép người dùng có thể nhân bản 1 thuê bao đặt mua (hay còn gọi là sao chép)

- Tính năng này thực hiện trong trường hợp, nếu 1 tạp chí được mua về bố trí ở 2 phòng hoặc 2 cơ sở khác nhau, người dùng sẽ tạo thành 2 thuê bao (1 tạp chí nhưng có 2 thuê bao đặt mua khác nhau ở 2 cơ sở khác nhau), tuy nhiên vì cùng là 1 tạp chí nên các thông tin về mẫu đánh số, về tần suất hay các thông tin khác đều giống nhau, do vậy người dùng không cần tạo mới cả 2 thuê bao mà chỉ cần sao chép 1 thuê bao còn lại là được.

• Các bước thực hiện:

- Để nhân bản thông tin của một thuê bao đặt mua, người dùng thực hiện các bước sau:

 Người dùng thực hiện theo tác tìm kiếm thuê bao như hướng dẫn trên chức năng Tìm kiếm thuê bao.

Khi kết quả hiển thị danh sách thuê bao đặt mua, người dùng chọn nút Hoạt động, nhấn Xem, chương trình hiển thị giao diện Thông tin thuê bao.

3. Sau đó người dùng kích **Sửa**, chọn **Nhân bản thuê bao**, chương trình hiển thị giao diện 1 thuê bao mới đã có đầy đủ thông tin như thuê bao vừa rồi chọn để nhân bản.

4. Tại giao diện này người dùng sửa các thông tin riêng của thuê bao mới (ví dụ Thư viện, Vị trí, Loại đầu mục, Biểu ghi vốn tư liệu...)

5. Sau khi chỉnh sửa xong, người dùng kích **Chấp nhận**, chương trình hiển thị giao diện Thuê bao ấn phẩm, người dùng có thể giữ nguyên các thông tin thuê bảo hoặc chỉnh sửa, sau đó kích **Kiểm tra** và **Kết thúc.** 

# 4.7 Đóng thuê bao đặt mua ấn phẩm

- *Mục đích:*
- Trong quá trình quản lý, nếu có những ấn phẩm không còn xuất bản hoặc thư

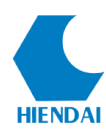

viện không còn đặt mua nữa, phần mềm có chức năng Đóng thuê bao cho phép người dùng ngừng lại hoạt động quản lý ghi nhận của thuê bao.

• Các bước thực hiện:

- Để thực hiện việc đóng thuê bao đặt mua, người dùng thực hiện các bước sau:

 Người dùng thực hiện theo tác tìm kiếm thuê bao như hướng dẫn trên chức năng Tìm kiếm thuê bao.

Khi kết quả hiển thị danh sách thuê bao đặt mua, người dùng chọn nút Hoạt động, nhấn Xem, chương trình hiển thị giao diện Thông tin thuê bao.

3. Trên giao diện Thông tin thuê bao, người dùng kích Đóng, chương trình hiển thị câu hỏi xác nhận người dùng có chắc chắn đóng thuê bao không

| Thông tin thuê bao                                                                                                    | -                                           | × |
|----------------------------------------------------------------------------------------------------|---------------------------------------------|---|
| Mởi/Nhập         Sửa         Gia hạn         Nhận           Thuê bao cho: Xây dựng :         Tạp chí của Bộ Xây dựng /           Thông tin         Lịch phát hành         Kỳ phát hành         Thông tin thuê bao                                                                                                    | Đóng<br>Bộ Xây dựng                         |   |
| Mã hệ thống: 15                                                                                                    | Vị trí: Sách tham khảo                      |   |
| Người tạo: oanhntk                                                                                                    | Ký hiêu PL/XG:                              |   |
| Nhà cung cấp: <u>Công ty Minh Thành</u> Warning                                                                                                    | ×                                           |   |
| Nhan đề: Xây dựng : Tạp chí của Bô Xây                                                                                                    |                                             |   |
| Thư viện: Thư viện Trung tâm 🔗                                                                                                    | Ban chắc chắn muốn đóng ăn nhằm định kỳ này |   |
| Thuế bao cho: Xây dựng : Tạp chí của Bộ Xây dựng         Thông tin Lịch phát hành Kỳ phát hành Thông tin thuê bao         Mã hệ thống:       15         Nguồi tạo:       oanhntk         Nhà cung cặp:       Công tự Minh Thành         Nha dễ:       Xây dựng : Tap chí của Bô Xây         Thư viện:       Thư viện Trung tâm         Đầu mục:       Không tạo biểu ghi đầu mục kh         Số ấn phẩm:       Giữ Số kỳ khi có số phát hành d         Thời gian gia hạn:       5 | byn chac chan maon dong an phan dinn xy hay |   |
| Số ấn phẩm: Giữ Số kỳ khi có số phát hành đ                                                                                                    |                                             |   |
| Thời gian gia hạn: 5                                                                                                    | Yes No                                      |   |
|                                                                                                    |                                             |   |
|                                                                                                    |                                             |   |
|                                                                                                    |                                             |   |
|                                                                                                    |                                             |   |
|                                                                                                    |                                             |   |

4. Để chắc chắn Đóng thuê bao, người dùng kích Yes, kích No để hủy thao tác đóng.

5. Sau khi Đóng thuê bao, chương trình sẽ ẩn các nút chức năng **Gia hạn** và và **Nhận** hiển thị thêm chức năng **Mở lại**.

6. Sau một khoảng thời gian, chương trình cho phép người dùng có mở lại thuê bao đã đóng mà không cần tạo lại một thuê bao mới. Vẫn trên giao diện của Thông tin thuê bao, người dùng kích **Mở lại**, lúc này có thể **Gia hạn** hoặc **Ghi nhận** thêm số mới cho thuê bao đó.

# 4.8 Nhận ấn phẩm định kỳ

Ý nghĩa:

 Cho phép người dùng ghi nhận các số tạp chí về theo lịch đã được khai báo của mỗi thuê bao đặt mua

- Việc ghi nhận thường xảy ra các trường hợp:
- + Ghi nhận ấn phẩm thông thương

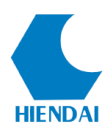

- + Ghi nhận ấn phẩm đặc biệt
- + Nhận nhiều ấn phẩm cùng 1 lúc
- + Thêm đầu mục cho các số nhận về
- + Đóng tập cho các số nhận về

4.8.1 Nhận ấn phẩm thông thường

- Mục đích:
- Ghi nhận các ấn phẩm thông thường .
- Các bước thực hiện:

- Để thực hiện việc ghi nhận 1 ấn phẩm thông thường, người dùng có 2 cách để thực hiện:

≻ Cách 1

 Người dùng thực hiện theo tác tìm kiếm thuê bao như hướng dẫn trên chức năng Tìm kiếm thuê bao

2. Khi kết quả hiển thị danh sách thuê bao đặt mua, người dùng chọn nút Hoạt động, sau đó kích Nhận ấn phẩm, chương trình sẽ hiển thị giao diện Ghi nhận (Xem tiếp bước 4 ở Cách 2)

| Lọc<br>Bãi<br>Mỏ(76 | tký<br><sup>3)</sup> Đóng( | 3)   | •                                                                                       |                                |                       | Sắp xếp M         | ă thuê bao       | •            | Tim kiếm 1                     | 「ạo mới |
|---------------------|----------------------------|------|-----------------------------------------------------------------------------------------|--------------------------------|-----------------------|-------------------|------------------|--------------|--------------------------------|---------|
|                     | Mã<br>thuê<br>bao          | ISSN | Nhan đề                                                                                 | Ghi chú                        | Thư viện              | Vị trí            | Ký hiệu<br>PL/XG | Ngày hết hạn | Hoạt động                      |         |
| 1                   | 11                         |      | Lý luận chính trị / Học<br>viện chính trị Quốc gia                                      |                                | Thư viện Trung<br>tâm | Sách tham<br>khảo | 40.432           | 31-12-2015   | Hoạt động                      |         |
| 2                   | 13                         |      | Tự động hóa ngày nay /<br>Hội Tự động hóa Việt<br>Nam                                   | (Có bản sõ)                    | Thư viện Trung<br>tâm |                   |                  | 15-01-2018   | Hoạt động                      |         |
| 3                   | 15                         |      | Xây dựng: Tạp chí của<br>Bộ Xây dựng / Bộ Xây<br>dựng                                   | (có bản số)                    | Thư viện Trung<br>tâm | Sách tham<br>khảo |                  | 15-12-2015   | Hoạt động                      |         |
| 4                   | 16                         |      | Công nghiệp hóa chất :<br>Chemical industry<br>magazine / Tập đoàn<br>hóa chất Việt Nam | (có bản số)                    | Thư viện Trung<br>tâm |                   |                  | 15-12-2015   | Xem                            |         |
| 5                   | 17                         |      | Con tôm : Bản tin của<br>Hội nghề cá Việt Nam /<br>Hội nghề cá Việt Nam                 | (Có bản số)                    |                       |                   |                  | 30-12-2015   | Lịch sử kỳ phả<br>Mhận ấn phẩm | t hành  |
| <                   | 17                         | 1/8  | Hội nghẽ cả Việt Nam /<br>Hội nghẽ cá Việt Nam                                          | (Có bản sõ)<br>òng/trang: 10 🜩 |                       |                   |                  | 30-12-2015   | 📥 Nhận ấn phẩm                 |         |

(Hình 4.7.1.1: Giao diện nhận ấn phẩm)

#### ≻ Cách 2

 Người dùng thực hiện theo tác tìm kiếm thuê bao như hướng dẫn trên chức năng Tìm kiếm thuê bao

2. Khi kết quả hiển thị danh sách thuê bao đặt mua, người dùng chọn nút Hoạt động, sau đó kích Xem. Chương trình hiển thị giao diện Thông tin thuê bao

 Trên giao diện thông tin thuê bao, người dùng kích Nhận, chương trình hiển thị giao diện như sau:

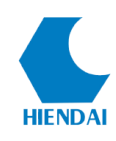

| Nhận | ı ấn phẩm            |                      |                |              |                                                                                                    |            |           |         | ×     |
|------|----------------------|----------------------|----------------|--------------|----------------------------------------------------------------------------------------------------|------------|-----------|---------|-------|
| Tự đ | động hóa ngàynay/Hội | Tự động hóa Việt Nam |                |              |                                                                                                    |            |           |         |       |
|      | Loại phát hành       | Ső                   | Ngày phát hành | Ngày dự kiến | Tinh trạng                                                                                                    | Số lượng   | Ghi chú   | Đầu mục |       |
| •    | Bình thường          | Năm 1, Tháng 1, Số 1 | 01/08/2015     | 01/08/2015   | Expected $\checkmark$                                                                                                    | 1          |           |         |       |
|      |                      |                      | 26/09/2017     | 26/09/2017   | Expected<br>Arrived                                                                                                    |            |           |         |       |
|      |                      |                      |                |              | Late<br>Missing (never receiw<br>Missing (sold out)<br>Missing (damaged)<br>Missing (never)<br>Not available<br>Delete<br>Claimed |            |           |         |       |
|      |                      |                      |                |              |                                                                                                    | Nhận nhiều | u ấn phẩm | Lưu     | Thoát |

4. Trên giao diện Nhận ấn phẩm, người dùng chuyển trạng thái Tình trạng của Số ấn phẩm từ **Dự kiến** sang trạng thái khác theo đúng thực tế của số đó phản ánh.

5. Sau đó người dùng kích Lưu để lưu vào cơ sở dữ liệu. Lúc này hệ thống sẽ tự động tạo ra một kỳ ấn phẩm dự kiến tiếp theo.

#### Lưu ý:

- Danh sách các trạng thái của từng số báo được cấu hình trên trang Quản trị do Cán bộ quản trị tạo lập, Người dùng chỉ việc lựa chọn

- Người dùng chuyển trạng thái đúng tình trạng thực tế của tạp chí, không được phép làm sai sẽ ảnh hưởng đến toàn bộ dữ liệu sau này.

## 4.8.2 Nhận ấn phẩm đặc biệt

Mục đích:

- Ngoài các số báo phát hành theo chu kỳ, nhà phát hành đôi khi còn có những Số ấn phẩm đặc biệt để kỷ niệm các dịp lễ trong năm.

• Các bước thực hiện:

- Để thực hiện việc ghi nhận 1 ấn phẩm đặc biệt, người dùng thực hiện các thao tác như ghi nhận cho ấn phẩm thông thường, tuy nhiên tại giao diện Nhận ấp phẩm, người dùng lưu ý ở dòng Phụ san.

- Người dùng nhập tên số đặc biệt theo đúng nội dung trên số ẩn phẩm đó thể hiện, sau đó lựa chọn tình trạng của số đó.

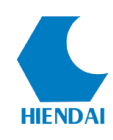

| Nhận ấ<br>Tư đôi | ín phẩm<br>ng hóa ngày nay / Hô | i Tư đông hóa Việt Nam                   |                |              |                                                                                                    |            |           |         | ×     |
|------------------|---------------------------------|------------------------------------------|----------------|--------------|----------------------------------------------------------------------------------------------------|------------|-----------|---------|-------|
|                  | Loại phát hành                  | Sõ                                       | Ngày phát hành | Ngày dự kiến | Tình trạng                                                                                                    | Số lượng   | Ghi chú   | Đầu mục |       |
|                  | Bình thường                     | Năm 1, Tháng 1, Số 1                     | 01/08/2015     | 01/08/2015   | Expected ~                                                                                                    | 1          |           |         |       |
| •                | Phụ san                         | Số đặc biệt chào mừng<br>ngày Quốc khánh | 25/09/2017     | 26/09/2017   | Arrived ~<br>Expected                                                                                                    | 1          |           |         |       |
|                  |                                 |                                          | 26/09/2017     | 26/09/2017   | Arrived                                                                                                    |            |           |         |       |
|                  |                                 |                                          |                |              | Missing (never receiv<br>Missing (sold out)<br>Missing (damaged)<br>Missing (lost)<br>Not available<br>Delete<br>Claimed |            |           |         |       |
|                  |                                 |                                          |                |              |                                                                                                    | Nhận nhiều | u ấn phẩm | Lưu     | Thoát |

#### 4.8.3 Nhận nhiều ấn phẩm

• *Mục đích*:

- Chức năng này cho phép cán bộ ghi nhận nhiều số ấn phẩm cùng lúc mà không cần nhận từng số một.

• Các bước thực hiện:

- Để thực hiện việc ghi nhận nhiều ấn phẩm, người dùng thực hiện các thao tác như ghi nhận ấn phẩm thông thường, tuy nhiên tại giao diện Nhận ấn phẩm, người dùng kích chọn **Nhận nhiều ấn phẩm,** chương trình sẽ hiển thị giao diện:

| +    | -                    |                            |                |                     |            |     |          |         |         |  |
|------|----------------------|----------------------------|----------------|---------------------|------------|-----|----------|---------|---------|--|
| IVan | ceu composite materi | ais                        |                | AL 3 1.117          |            |     | 0.51.11  | 01111   | 07      |  |
|      | Loại phát hành       | 50<br>05 11 Te 15 ave 2017 | Ngay phat hann | Ngay dụ kien        | Finn trạng |     | So luọng | Ghi chu | Đau mục |  |
|      | Binn thường          | 50 11, Tặp 15, năm 2017    | 01/11/2017     | 01/11/2017          | Expected   | ~   | 1        |         |         |  |
| •    |                      |                            | 26/09/2017     | 26/09/2017          |            | ~   |          |         |         |  |
|      |                      |                            | Warning        |                     |            |     | ×        |         |         |  |
|      |                      |                            |                |                     |            |     |          |         |         |  |
|      |                      |                            | Bạn muon nhại  | n bao nnieu ky an j | onam       |     |          |         |         |  |
|      |                      |                            | 5              |                     |            |     |          |         |         |  |
|      |                      |                            |                | Chấp                | nhận Bỏ    | qua |          |         |         |  |
|      |                      |                            |                |                     |            |     |          |         |         |  |
|      |                      |                            |                |                     |            |     |          |         |         |  |
|      |                      |                            |                |                     |            |     |          |         |         |  |
|      |                      |                            |                |                     |            |     |          |         |         |  |
|      |                      |                            |                |                     |            |     |          |         |         |  |
|      |                      |                            |                |                     |            |     |          |         |         |  |
| _    |                      |                            |                |                     |            |     |          |         |         |  |

- Tại giao diện này, người dùng ghi số lượng kỳ ấn phẩm cần nhận, sau đó kích **Chấp nhận,** sau đó kích **Lưu** 

- Sau khi nhận nhiều ấn phẩm hệ thống chuyển trạng thái sang đã nhận và tiếp tục tạo kỳ tiếp theo

#### 4.8.4 Thêm đầu mục

- Mục đích:
- Hệ thống cho phép sinh đầu mục cho từng ấn phẩm nếu cán bộ lựa chọn Tạo

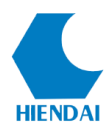

biểu ghi đầu mục khi tạo mới thuê bao đó.

• *Các bước thực hiện:* 

 Để thực hiện việc sinh đầu mục cho từng số ẩn phẩm nhận về, tại giao diện Nhận ấn phẩm, người dùng kích Thêm đầu mục mới => hệ thống hiển thị giao diện Đầu mục của ấn phẩm như sau:

| Quản lý      |   | Nhận ấ | ín phẩm                   |                   |         |                   |              |         |           |          |         |   |                  | × | 1  |
|--------------|---|--------|---------------------------|-------------------|---------|-------------------|--------------|---------|-----------|----------|---------|---|------------------|---|----|
| pc<br>Bất ki | • | Lý luậ | n chính trị / Học viện cl | nính trị Quốc gia |         |                   |              |         |           |          |         |   |                  |   |    |
|              | 1 |        | Loại phát hành            | Ső                |         | Ngày phát hành    | Ngày dự kiến | Tinh tr | ạng       | Số lượng | Ghi chú |   | Đầu mục          |   |    |
| (71)         |   | •      | Bình thường               | Tập 23, Số 8      | _       | 15/08/2015        | 14/09/2017   | Arrived | · ~       | 1        |         |   | Thêm đầu mục mới |   | 1  |
|              | Ð | au mụ  | c của ấn phẩm             |                   |         |                   |              |         |           |          | ×       |   | Thêm đầu mục mới |   |    |
|              |   |        |                           |                   |         |                   |              |         |           |          |         | 1 |                  |   |    |
|              |   | Tập .  | 23, Sõ 8 (2015-08-        | 15) Lý luận chính | ntrį∕Ho | oc viện chính trị | i Quốc gia   |         |           |          |         |   |                  |   |    |
| 1            |   |        |                           | 1                 |         |                   |              |         |           |          | _/      | ( |                  |   |    |
|              |   |        | Mã vạch đầu mục           | Loại đầu mục      | Kệ      | Vị trí            | 1            | hư viện |           |          | 1       |   |                  |   |    |
| 1            |   | Þ# 1   | ×                         |                   |         |                   |              |         |           |          |         |   |                  |   | 18 |
| 1            | L |        |                           |                   |         |                   |              |         |           |          |         |   |                  |   | 1  |
|              |   |        |                           |                   |         |                   |              |         |           |          |         |   |                  |   |    |
| 1            | L |        |                           |                   |         |                   |              |         |           |          |         |   |                  |   |    |
|              |   |        |                           |                   |         |                   |              |         |           |          |         |   |                  |   |    |
| 1            | L |        |                           |                   |         |                   |              |         |           |          |         |   |                  |   | 18 |
|              |   |        |                           |                   |         |                   |              |         |           |          |         |   |                  |   | 1  |
| 1            | 1 |        |                           |                   |         |                   |              | ×       |           |          |         |   |                  |   | 1  |
|              |   |        |                           |                   |         |                   |              |         |           |          |         |   |                  |   | 1  |
|              |   |        |                           |                   |         |                   | Thêm đầu mụ  | s mới   | Chấp nhận | Bóq      | ua      |   | Lưu Thoát        |   | 1  |
| <            | - |        |                           |                   |         | يف                |              | _       |           |          |         | - |                  | _ | e. |

- Sau đó Kích chọn **Thêm đầu mục mới,** chương trình hiển thị giao diện sinh đầu mục tương tự như sinh đầu mục cho 1 tài liệu. Xem chi tiết tại HDSD phân hệ Biên mục**.** 

| Thông tin đầu mục   |                        | ×                            |
|---------------------|------------------------|------------------------------|
| Thông tin mô tả     |                        |                              |
| Mã TM.              | 36180                  |                              |
| Tác già             |                        |                              |
| Nhan đề             | Lý luận chính trị /    |                              |
| Thông tin đầu mục   |                        | Ký hiệu PL/XG                |
| Mã vạch             | Sinh mã                | Bàn sao 1                    |
| Loại đầu mục        | Báo - Tạp chí 🗸 🗸      | Ký hiệu 335                  |
| Vị trí              | Kho Báo - Tạp chí 🗸 🗸  | Các đơn vị                   |
| Kệ                  | ~                      |                              |
| Vị trí tạm          | Kho Báo - Tạp chí 🗸 🗸  | Cho phép lưu thông           |
| 3M Media Type:      | 1 Book ~               | Dùng ma trận                 |
| Số mành             | 1 🗧 Giá                | 🔿 Dùng kỳ lưu thông 🛛 🛓      |
| Lời cành báo        |                        |                              |
| Tình trạng hạn chế  | ~                      | ]                            |
| Nhập:               | L                      | <i>.</i>                     |
| 🗹 Tạo nhiều đầu mục |                        |                              |
| 🗹 Tăng bản sao      | 🗹 Tăng mã vạch 🛛 Lưu v | rà lặp lại 💿 Lưu bản sao 🔄 🥵 |
|                     |                        | Lưu Thoát                    |

#### 4.8.5 Đóng tập

- Mục đích:
- Đối với một số ấn phẩm sau khi nhận về thư viện sẽ được tiến hành đóng tập theo

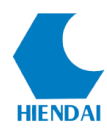

định kỳ

• Các bước thực hiện:

- Để tiến hành đóng tập người dùng chỉ cần sinh cùng một số ĐKCB sau 1 thời gian ấn định sẽ đóng thành tập.

- Với số đầu tiên của tập, cán bộ ghi nhận và sinh mã vạch cho số ấn phẩm đó, chọn dạng tài liệu là Bound Journal:

| Thông tin đầu mục        |                                   | ×                            |
|--------------------------|-----------------------------------|------------------------------|
| Thông tin mô tà<br>Mã TM | 36761                             |                              |
| Tác giả                  | 30/01                             |                              |
| Nhan đề                  | Advanced composite materials      |                              |
| Thông tin đầu mục        | Ký hiệu                           | PL/XG                        |
| Mã vạch                  | Sinh mã Bả                        | an sao 1                     |
| Loại đầu mục             | Báo - Tạp chí 🗸 🗸 K               | ý hiệu 620                   |
| Vị trí                   | Kho Báo - Tạp chí 🗸 Các           | đơn vị                       |
| Kệ                       | ~                                 |                              |
| Vị trí tạm               | Kho Báo - Tạp chí 🗸 🗸 Cho         | phép lưu thông               |
| 3M Media Type:           | 3 Bound Journal 🗸 💿 Dùn           | g ma trận 🔲 Cho phép yêu cầu |
| Số mành                  | 1 😧 Giá 0.00 🔿 Dùn                | g kỳ lưu thông 🛛 ≑           |
| Lời cảnh báo             |                                   |                              |
| Tình trạng hạn chế       | ~                                 |                              |
| Nhập:                    |                                   |                              |
| 🖂 Tạo nhiều đầu mục      |                                   |                              |
| 🗹 Tăng bàn sao           | 🗹 Tăng mã vạch 🛛 C Lưu và lặp lại | Lưu bàn sao 1                |
|                          |                                   | Lưu Thoát                    |

- Đối với các số phát hành kế tiếp thuộc tập đó tại giao diện sinh đầu mục, cán bộ chọn lại mã đầu mục đã sinh cho số đầu tiên => kích **Chấp nhận** :

| 042 | ~ |  |  |  |
|-----|---|--|--|--|
|     |   |  |  |  |
|     | ~ |  |  |  |
|     |   |  |  |  |
|     |   |  |  |  |
|     |   |  |  |  |
|     |   |  |  |  |
|     |   |  |  |  |

# 4.9 Gia hạn thuê bao đặt mua ấn phẩm

- *Mục đích:*
- Khi thuê bao đặt mua ấn phẩm gần tới ngày hết hạn hoặc đến ngày hết hạn sẽ có

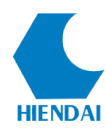

thông báo thuê bao hết hạn. Lúc này chương trình cho phép người dùng có thể thực hiện gia hạn đặt mua cho thuê bao đó.

• Các bước thực hiện:

- Để thực hiện gia hạn cho thuê bao đặt mua, người dùng thực hiện các thao tác như sau:

 Người dùng thực hiện theo tác tìm kiếm thuê bao như hướng dẫn trên chức năng Tìm kiếm thuê bao.

Sau khi kết quả hiển thị danh sách thuê bao đặt mua, người dùng chọn nút Hoạt động, nhấn Xem, chương trình hiển thị giao diện:

| Thông tin thuê bao                                                                                   |                                                                                                    |               |                                                                |                                                   |        | - | × |
|----------------------------------------------------------------------------------------------------|----------------------------------------------------------------------------------------------------|---------------|----------------------------------------------------------------|---------------------------------------------------|--------|---|---|
| Mởi/Nhập Sử<br>Thuê bao cho: Tự độ<br>Thông tin Lịch phát hàn                                        | a Gia hạn Nhận Đóng<br>ng hóa ngày nay / Hội Tự động hóa Việt Nam<br>h Kỳ phát hành Thông tin thuệ bao                                                                                                    |               |                                                                |                                                   |        |   |   |
| Mã hê thống:                                                                                         | 13                                                                                                    |               | Vi trí:                                                        |                                                   |        |   |   |
| Nhà cung căng.<br>Nhà cung cấp:<br>Nhà cung cấp:<br>Nhan đẽ:<br>Thư viện:<br>Đầu mục:<br>Số ăn nhắm: | canhntk<br><u>Công tự Nam Hoàng</u><br><u>Tư đông hóa ngày nay / Hội Từ động hóa Việt Nam</u><br>Thư viện Trung tâm<br>Tạo biểu ghi đầu mục khi nhận ấn phẩm<br>Giữ Sốk kỳ khi có số nhất hành đặc biệt T | K<br>Dông báo | ý hiệu PL/XG:<br>Số kỳ ấn phần<br>Tới thủ thư:<br>Tới bạn đọc: | n hiện thị:<br>5<br>5<br>#3 Sao lại không nhận đị | ide(2) |   |   |
| Thời gian gia hạn:                                                                                   | 5                                                                                                    |               | , and ball digt.                                               |                                                   |        |   |   |

3. Trên giao diện Thông tin thuê bao, người dùng nhấn chức năng Gia hạn, chương trình hiển thị giao diện như sau

| Gia | hạn thuê bao                              |                                                            | × |
|-----|-------------------------------------------|------------------------------------------------------------|---|
| G   | àia hạn thuê bao cho:Tự độr<br>Ngày b.đầu | ig hóa ngày nay / Hội Tự động hóa Việt Nam<br>15-01-2018 □ |   |
|     | Số lượng thuê bao<br>Số ấn phẩm đặt mua   | 18                                                         |   |
|     | Số tuần đặt mua                           |                                                            |   |
|     | Số tháng đặt mua                          |                                                            |   |
|     |                                           |                                                            |   |
|     |                                           | Chấp nhận Thoát                                            |   |

4. Trên giao diện Gia hạn thuê bao, người dùng nhập thông tin cần gia hạn.

+ Ngày bắt đầu: Ngày bắt đầu đặt mua của thuê bao khi gia hạn lại

+ Số ấn phẩm đặt mua: Nhập số lượng tổng số ẩn phẩm cần đặt. Nếu nhập số lượng số

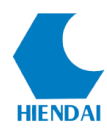

thì không cần phải nhập số tuần hoặc số tháng

+ Số tuần đặt mua: Nhập số lượng tuần cần đặt. Nếu nhập số lượng tuần thì không cần phải nhập số lượng số hoặc số tháng

+ Số tháng đặt mua: Nhập số lượng tháng cần đặt. Nếu nhập số lượng tháng thì không cần phải nhập số tuần hoặc số lượng số.

5. Sau khi điền đầy đủ thông tin, người dùng nhấn Chấp nhận để hoàn tất việc Gia hạn thuê bao

#### Lưu ý:

- Người dùng phải kiểm tra và gia hạn thuê bao đúng thời gian để việc kiểm soát số về được chính xác.

## 4.10 Lịch sử kỳ phát hành

#### ✤ Ý nghĩa

- Lịch sử kỳ phát hành cho phép người dùng xem được toàn bộ các số phát hành của ấn phẩm đó theo từng năm, sửa thông tin của các số phát hành và tạo các kỳ phát hành kế tiếp.

#### \* Các chức năng chính

- Xem thông tin lịch sử kỳ phát hành
- Tạo kỳ ấn phẩm tiếp theo
- Sửa kỳ ấn phẩm

#### 4.10.1 Xem lịch sử kỳ phát hành

Mục đích:

- Cho phép người dùng có thể xem lại toàn bộ lịch sử kỳ phát hành của 1 thuê bao theo thời gian nhận ấn phẩm về thư viện .

Các bước thực hiện:

- Để thực hiện việc xem chi tiết lịch sử kỳ phát hành, người dùng thực hiện các thao tác sau:

 Người dùng thực hiện theo tác tìm kiếm thuê bao như hướng dẫn trên chức năng Tìm kiếm thuê bao (*xem lại mục 4.2*)

2. Sau khi kết quả hiển thị danh sách thuê bao đặt mua, người dùng chọn nút Hoạt động, nhấn Lịch sử kỳ phát hành, chương trình hiển thị toàn bộ thông tin lịch sử kỳ phát hành của 01 thuê bao.

## HDSD KIPOS Phân hệ Ấn Phẩm Định Kỳ

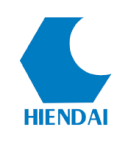

| ong                                                            |                                                                              | Tân quối                                                                                                    |                                                                                                    | Mẫu đánh a                                                                                                    | ő.                                                                                                    | Thư viên                                                                                                    | Ké biáu Pl                                                                                                    | NG     | Sáluidea | Ghi chú                                                                     | Host động                                                                                                    |
|----------------------------------------------------------------|------------------------------------------------------------------------------|----------------------------------------------------------------------------------------------------|----------------------------------------------------------------------------------------------------|----------------------------------------------------------------------------------------------------|----------------------------------------------------------------------------------------------------|----------------------------------------------------------------------------------------------------|----------------------------------------------------------------------------------------------------|--------|----------|-----------------------------------------------------------------------------|----------------------------------------------------------------------------------------------------|
| 1                                                              |                                                                              |                                                                                                    | thing (Ihronott)                                                                                                    | 2 cố/tháng (                                                                                                    | Cő Tháng/N                                                                                                    | Thư viện                                                                                                    | Ny niệu ru                                                                                                    | JAG    | Soluçing | Girciu                                                                      | Hoat độ                                                                                                    |
| 1                                                              | 040                                                                          | 2 50/1                                                                                                    | anang (oyennu)                                                                                                    | 2 so/ many (                                                                                                    | 50,111dily/14                                                                                                    | Thu viện Trung tảm                                                                                                    |                                                                                                    |        |          | 5                                                                           | HOặt độ                                                                                                    |
| X                                                              | em tat ca i                                                                  | thue bao gi                                                                                                    | an với thứ mục n                                                                                                    | ау                                                                                                    |                                                                                                    |                                                                                                    |                                                                                                    |        |          |                                                                             |                                                                                                    |
|                                                                |                                                                              |                                                                                                    |                                                                                                    |                                                                                                    |                                                                                                    |                                                                                                    |                                                                                                    |        |          |                                                                             |                                                                                                    |
| Sử                                                             | a kỳ phát hà                                                                 | ành                                                                                                    | Tạo kỷ tiếp theo                                                                                                    | Nhận nhiê                                                                                                    | ều ấn phẩm                                                                                                    | Tất cà                                                                                                    |                                                                                                    |        |          |                                                                             |                                                                                                    |
| Sử<br>Chor                                                     | a kỳ phát hả<br><u>n tất cả</u>  <br>Chọn                                    | ành<br>Bỏ chọn<br>#T.Bao                                                                                                    | Tạo kỷ tiếp theo<br>Ngày phát<br>hành                                                                                                    | Nhận nhiê<br>Ngày<br>nhân                                                                                                    | êu ấn phẩm                                                                                                    | Tất cả<br>Tình trạng                                                                                                    | Ső                                                                                                    | Ghi cł | nú H     | Đầu mục                                                                     | Thư viện                                                                                                    |
| Sử<br>Chor                                                     | a kỳ phát hả<br>n <u>tất cả</u>  <br>Chọn                                    | ành<br>Bỏ chọn<br>#T.Bao<br>1046                                                                                                    | Tạo kỳ tiếp theo<br>Ngày phát<br>hành<br>01-10-2020                                                                                                    | Nhận nhiê<br>Ngày<br>nhận<br>01-10-2020                                                                                                   | êu ân phẩm<br>Số<br>Số 535,10/202                                                                                                    | Tất cả<br>Tinh trạng<br>20 Mong đợi                                                                                                    | Số<br>lượng<br>5                                                                                                    | Ghi cł | nú H     | Đầu mục                                                                     | Thư viện<br>Thư viện Tru                                                                                                    |
| Sử<br><u>hor</u><br>1                                          | a kỳ phát hả<br>n <u>tất cà</u>  <br>Chọn                                    | Anh<br>Bỏ chọn<br>#T.Bao<br>1046<br>1046                                                                                                    | Tạo kỳ tiếp theo<br>Ngày phát<br>hành<br>01-10-2020<br>15-09-2020                                                                                                    | Nhận nhiê<br>Ngày<br>nhận<br>01-10-2020<br>15-09-2020                                                                                     | êu ấn phẩm<br>Số<br>Số 535,10/202<br>Số 534,09/202                                                                                                    | Tất cả<br>Tinh trạng<br>10 Mong đợi<br>10 Chậm                                                                                                    | Số<br>lượng<br>5                                                                                                    | Ghi cł | nú H     | Đầu mục                                                                     | Thư viện<br>Thư viện Tru<br>Thư viện Tru                                                                                                    |
| Sử<br>hor<br>1<br>2<br>3                                       | a kỳ phát hả<br>n tất cả  <br>Chọn                                           | ành<br>Bó chọn<br>#T.Bao<br>1046<br>1046<br>1046                                                                                                    | Tạo kỳ tiếp theo<br>Ngày phát<br>hành<br>01-10-2020<br>15-09-2020<br>01-09-2020                                                                                                    | Nhận nhiê<br>Ngày<br>nhận<br>01-10-2020<br>15-09-2020<br>08-05-2020                                                                       | <ul> <li>Eu án phẩm</li> <li>Số</li> <li>Số 535,10/202</li> <li>Số 534,09/202</li> <li>Số 533,09/202</li> </ul>                                                                                                    | Tất cả<br>Tinh trạng<br>20 Mong đợi<br>20 Chậm<br>20 Đã về                                                                                                    | Số<br>lượng<br>5<br>5<br>5                                                                                                    | Ghi cł | nú H     | Đầu mục                                                                     | Thư viện<br>Thư viện Tru<br>Thư viện Tru<br>Thư viện Tru                                                                                                    |
| Sử<br>2<br>1<br>2<br>3<br>4                                    | a kỳ phát hà<br>n tất cả  <br>Chọn                                           | Bó chọn<br>#T.Bao<br>1046<br>1046<br>1046<br>1046                                                                                                    | Tạo kỳ tiếp theo<br>Ngày phát<br>hành<br>01-10-2020<br>15-09-2020<br>01-09-2020<br>15-08-2020                                                                                                    | Nhận nhiê<br>Ngày<br>nhận<br>01-10-2020<br>15-09-2020<br>08-05-2020<br>08-05-2020                                                         | <ul> <li>Bú án phẩm</li> <li>Số</li> <li>Số 535,10/202</li> <li>Số 534,09/202</li> <li>Số 533,09/202</li> <li>Số 532,08/202</li> </ul>                                                                                                    | Tất cả<br>Tinh trang<br>20 Mong đợi<br>20 Chậm<br>20 Đã về<br>20 Đã về                                                                                                    | Ső<br>lượng<br>5<br>5<br>5<br>5<br>5<br>5                                                                                                    | Ghi cł | nú H     | Đầu mục                                                                     | Thư viện<br>Thư viện Tru<br>Thư viện Tru<br>Thư viện Tru<br>Thư viện Tru                                                                                                    |
| Sử<br>2<br>1<br>2<br>3<br>4<br>5                               | a kỳ phát hả<br>n <u>tất cà</u>  <br>Chọn<br> <br> <br> <br> <br>            | Bó chọn<br>#T.Bao<br>1046<br>1046<br>1046<br>1046<br>1046                                                                                                    | Tạo kỳ tiếp theo<br>Ngày phát<br>hành<br>01-10-2020<br>15-09-2020<br>01-09-2020<br>15-08-2020<br>01-08-2020                                                                                                    | Nhận nhiệ<br>Ngày<br>nhận<br>01-10-2020<br>15-09-2020<br>08-05-2020<br>08-05-2020<br>08-05-2020                                           | <ul> <li>Bu án phám</li> <li>Ső</li> <li>Ső 535,10/202</li> <li>Ső 534,09/202</li> <li>Ső 533,09/202</li> <li>Ső 532,08/202</li> <li>Ső 531,08/202</li> </ul>                                                                                                    | Tật cà           Tình trang           0         Mong đợi           10         Chậm           10         Đã về           10         Đã về           10         Đã về                                                                                                    | Số<br>lượng<br>5<br>5<br>5<br>5<br>5<br>5<br>5<br>5<br>5                                                                                                    | Ghi cł | nú H     | Dâu mục<br>000000416,500                                                    | Thư viện<br>Thư viện Tru<br>Thư viện Tru<br>Thư viện Tru<br>Thư viện Tru<br>Thư viện Tru                                                                                                    |
| Sử:<br>2<br>1<br>2<br>3<br>4<br>5<br>6                         | a kỳ phát hả<br>n t <u>ất cà</u>  <br>Chọn<br> <br> <br> <br> <br> <br> <br> | Bó chọn<br>#T.Bao<br>1046<br>1046<br>1046<br>1046<br>1046<br>1046                                                                                                    | Tạo kỳ tiếp theo<br>Ngày phát<br>hành<br>01-10-2020<br>15-09-2020<br>01-09-2020<br>15-08-2020<br>01-08-2020<br>15-07-2020                                                                                                    | Nhận nhii<br>Ngày<br>nhận<br>01-10-2020<br>15-09-2020<br>08-05-2020<br>08-05-2020<br>08-05-2020                                           | êu ăn phẩm<br>Số<br>Số 535,10/202<br>Số 534,09/202<br>Số 533,09/202<br>Số 532,08/202<br>Số 531,08/202<br>Số 531,08/202                                                                                                    | Tật cả           Tình trạng           10         Mong đợi           10         Chậm           10         Đã về           10         Đã về           10         Đã về           10         Đã về           10         Đã về                                                                                                    | Ső<br>lượng 5<br>5<br>5<br>5<br>5<br>5<br>5<br>5<br>5<br>5<br>5                                                                                                    | Ghi cł | nú ł     | Dâu mục<br>000000416,500<br>000000411,500                                   | Thư viện<br>Thư viện Tru<br>Thư viện Tru<br>Thư viện Tru<br>Thư viện Tru<br>Thư viện Tru<br>Thư viện Tru                                                                                                    |
| Sử:<br>2hor<br>1<br>2<br>3<br>4<br>5<br>6<br>7                 | a kỳ phát hả<br>n tất cả  <br>Chọn                                           | Bò chọn<br>#T.Bao<br>1046<br>1046<br>1046<br>1046<br>1046<br>1046<br>1046                                                                                                    | Tạo kỳ tiếp theo<br>Ngày phát<br>hành<br>01-10-2020<br>15-09-2020<br>01-09-2020<br>01-08-2020<br>01-08-2020<br>15-07-2020<br>01-07-2020                                                                                             | Nhận nhiê<br>Ngày<br>nhận<br>01-10-2020<br>15-09-2020<br>08-05-2020<br>08-05-2020<br>08-05-2020<br>08-05-2020                             | êu ân phẩm<br>Số<br>Số 535,10/202<br>Số 534,09/202<br>Số 533,09/202<br>Số 531,08/202<br>Số 531,08/202<br>Số 531,08/202<br>Số 530,07/202                                                                                                    | Tật cả           Tình trạng           10         Mong đợi           10         Chậm           10         Đã về           10         Đã về           10         Đã về           10         Đã về           10         Đã về           10         Đã về           10         Đã về                                                                                                    | Ső<br>ludng<br>5<br>5<br>5<br>5<br>5<br>5<br>5<br>5<br>5<br>5<br>5<br>5<br>5<br>5<br>5<br>5<br>5<br>5<br>5                                                                                                    | Ghi cł | nú ł     | Dâu mục<br>000000416,500<br>000000411,500<br>000000406,500                  | Thư viện<br>Thư viện Tru<br>Thư viện Tru<br>Thư viện Tru<br>Thư viện Tru<br>Thư viện Tru<br>Thư viện Tru<br>Thư viện Tru                                                                                                    |
| Sử:<br>2hor<br>1<br>2<br>3<br>4<br>5<br>6<br>7<br>8            | a kỳ phát hả<br><u>tất cả</u> /<br>Chọn<br>Chọn<br>Chọn                      | Bộ chọn<br>#T.Bao<br>1046<br>1046<br>1046<br>1046<br>1046<br>1046<br>1046<br>1046                                                                                                    | Tạo kỳ tiếp theo<br>Ngày phát<br>hành<br>01-10-2020<br>15-09-2020<br>01-09-2020<br>01-09-2020<br>01-08-2020<br>01-08-2020<br>01-07-2020<br>01-07-2020<br>15-07-2020                                                                 | Nhận nhiê<br>Ngày<br>nhận<br>01-10-2020<br>15-09-2020<br>08-05-2020<br>08-05-2020<br>08-05-2020<br>08-05-2020<br>08-05-2020               | Bu án phẩm         Số           Số         Số 535,10/202           Số         Sá4,09/202           Số         S33,09/202           Số         S33,09/202           Số         S31,08/202           Số         S30,07/202           Số         S30,07/202           Số         S29,07/202           Số         S28,07/202                                 | Tật cả           Tinh trạng           10         Mong đợi           10         Chậm           10         Đã về           10         Đã về           10         Đã về           10         Đã về           10         Đã về           10         Đã về           10         Đã về           10         Đã về                                                                                                    | Ső<br>Iuding 5<br>5<br>5<br>5<br>5<br>5<br>5<br>5<br>5<br>5<br>5<br>5<br>5<br>5<br>5<br>5<br>5<br>5<br>5                                                                                                    | Ghi cł | nú 4     | Dâu mục<br>000000416,500<br>000000411,500<br>000000406,500                  | Thư viện<br>Thư viện Tru<br>Thư viện Tru<br>Thư viện Tru<br>Thư viện Tru<br>Thư viện Tru<br>Thư viện Tru<br>Thư viện Tru                                                                                                    |
| Sử<br>Chor<br>1<br>2<br>3<br>4<br>5<br>6<br>7<br>8<br>9        | a ký phát há<br>h <u>tát cả</u>  <br>Chọn                                    | Bò chọn           Bỏ chọn           #T.Bao           1046           1046           1046           1046           1046           1046           1046           1046           1046           1046                               | Ngày phát<br>hành           01-10-2020           15-09-2020           01-09-2020           01-08-2020           15-08-2020           01-08-2020           01-07-2020           15-06-2020           01-06-2020                      | Nhận nhiê<br>Ngày<br>nhận<br>01-10-2020<br>15-09-2020<br>08-05-2020<br>08-05-2020<br>08-05-2020<br>08-05-2020<br>08-05-2020<br>08-05-2020 | Bu án phẩm         Số           Số         Số 535,10/202           Số 533,09/202         Số 533,09/202           Số 533,09/202         Số 533,09/202           Số 531,08/202         Số 530,07/202           Số 528,06/202         Số 528,06/202           Số 528,06/202         Số 529,07/202           Số 528,06/202         Số 528,06/202             | Tât cả           Tinh trạng           10         Mong đợi           10         Chậm           10         Đã vẽ           10         Đã vẽ           10         Đã vẽ           10         Đã vẽ           10         Đã vẽ           10         Đã vẽ           10         Đã vẽ           10         Đã vẽ           10         Đã vẽ           10         Đã vẽ           10         Đã vẽ           10         Đã vẽ                                                       | Số<br>Iượng<br>5<br>5<br>5<br>5<br>5<br>5<br>5<br>5<br>5<br>5<br>5<br>5<br>5<br>5<br>5<br>5<br>5<br>5<br>5                                                                                                    | Ghi ch | nú 4     | Dâu mục<br>000000416,500<br>000000411,500<br>000000406,500                  | Thư viện<br>Thư viện Tru<br>Thư viện Tru<br>Thư viện Tru<br>Thư viện Tru<br>Thư viện Tru<br>Thư viện Tru<br>Thư viện Tru<br>Thư viện Tru<br>Thư viện Tru                                                                                                    |
| Sử.<br>Chor<br>1<br>2<br>3<br>4<br>5<br>6<br>7<br>8<br>9<br>10 | a ký phát há<br>h <u>tát cả</u>  <br>Chọn                                    | Bò chọn           Bỏ chọn           #T.Bao           1046           1046           1046           1046           1046           1046           1046           1046           1046           1046           1046           1046 | Ngày phát<br>hành           01-10-2020           15-09-2020           01-08-2020           15-08-2020           01-08-2020           15-07-2020           01-07-2020           15-06-2020           01-06-2020           15-07-2020 | Nhận nhiê<br>Ngày<br>nhận<br>01-10-2020<br>15-09-2020<br>08-05-2020<br>08-05-2020<br>08-05-2020<br>08-05-2020<br>08-05-2020<br>08-05-2020 | Bu án phám         Sö           Ső         S55,10/202           Ső         S34,09/202           Ső         S33,09/202           Ső         S32,08/202           Ső         S30,07/202           Ső         S53,00,07/202           Ső         S28,06/202           Ső         S28,06/202           Ső         S28,06/202           Ső         S26,06/202 | Tật cả           Tình trạng           10         Mong đợi           10         Chậm           10         Đã vẽ           10         Đã vẽ           10         Đã vẽ           10         Đã vẽ           10         Đã vẽ           10         Đã vẽ           10         Đã vẽ           10         Đã vẽ           10         Đã vẽ           10         Đã vẽ           10         Đã vẽ           10         Đã vẽ           10         Đã vẽ           10         Đã vẽ | Sδ           Iuding           5           5           5           5           5           5           5           5           5           5           5           5           5           5           5           5           5           5           5           5           5           5           5           5           5           5           5           5 | Ghi ch | nú ł     | Dâu mục<br>000000416,500<br>000000411,500<br>000000406,500<br>000000401,500 | Thư viện           Thư viện Tru           Thư viện Tru           Thư viện Tru           Thư viện Tru           Thư viện Tru           Thư viện Tru           Thư viện Tru           Thư viện Tru           Thư viện Tru           Thư viện Tru           Thư viện Tru           Thư viện Tru           Thư viện Tru           Thư viện Tru |

3. Để lọc tình trạng của các số báo như: Đã về, chưa về, chậm, không về,... người dùng nhấn vào nút lệnh **Tất cả** (*xem vị trí khoanh đỏ hình trên*). Nếu không lọc gì, mặc định sẽ hiển thị tất cả tình trạng bổ sung của các số báo - tạp chí.

#### 4.10.2 Tạo kỳ ấn phẩm tiếp theo

• *Mục đích:* 

- Khi số báo kế tiếp bị chậm và thư viện vẫn muốn chờ số báo đó, cán bộ cần tạo kỳ ấn phẩm tiếp theo để ghi nhận đồng thời vẫn chờ được số báo cũ.

- Các bước thực hiện:
- Để thực hiện tạo kỳ ấn phẩm tiếp theo, người dùng thực hiện các thao tác sau:
- 1. Trên giao diện Xem thông tin lịch sử kỳ phát hành, người dùng kích **Tạo kỳ tiếp theo.**

Lúc này hệ thống sẽ tự động chuyển trạng thái của kỳ ấn phẩm ở trạng thái "Dự kiến" sang trạng thái "Chậm".

3. Sau đó hệ thống tự động tạo ra một kỳ phát ấn phẩm tiếp theo ở trang thái "**Dự kiến.** 

#### 4.10.3 Sửa kỳ ấn phẩm

- *Mục đích:*
- Cho phép người dùng có thể sửa kỳ phát của 1 số đã nhận về.

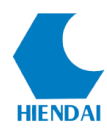

- Các bước thực hiện:
- Để thực hiện sửa kỳ ấn phẩm, người dùng thực hiện các thao tác sau:

 Trên giao diện Xem thông tin lịch sử kỳ phát hành, người dùng tích chọn vào kỳ phát hành cần sửa, sau đó kích Sửa kỳ phát hành, chương trình hiển thị giao diện Nhận ấn phẩm.

| Loại phát hành | Sõ                   | Ngày phát hành | Ngày dự kiến | Tinh trạng                                                                                                    | Số lượng | Ghi chú | Đầu mục |  |
|----------------|----------------------|----------------|--------------|----------------------------------------------------------------------------------------------------|----------|---------|---------|--|
| Bình thường    | Năm 1, Tháng 1, Số 1 | 01/08/2015     | 01/08/2015   | Expected $\checkmark$                                                                                                    | 1        |         |         |  |
|                |                      | 26/09/2017     | 26/09/2017   | Expected                                                                                                    |          |         |         |  |
|                |                      |                |              | Missing (never receiw<br>Missing (sold out)<br>Missing (damaged)<br>Missing (lost)<br>Not available<br>Delete<br>Claimed |          |         |         |  |

2. Lúc này người dùng có thể sửa các thông tin về ngày phát hành, tình trạng

3. Sau khi sửa xong thông tin, người dùng kích **Lưu** để lưu thông tin vừa sửa vào hệ thống.

## 5. KHIẾU NẠI

• *Mục đích*:

- Cho phép người dùng có thể gửi thư khiếu nại đến nhà cung cấp nếu Thuê bao đặt mua không về theo đúng định kỳ đã cấu hình

- Các bước thực hiện:
- Để thực hiện việc khiếu nại, người dùng thực hiện các thao tác sau:

Trên thanh công cụ của phần mềm, người dùng kích Ấn phẩm định kỳ, chọn
 Khiếu nại, chương trình hiển thị giao diện:

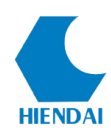

| Khiếu nại |               |                   |                                      |         |               |                  |              |              |                | ×        |
|-----------|---------------|-------------------|--------------------------------------|---------|---------------|------------------|--------------|--------------|----------------|----------|
| Khiếu na  | ai            |                   |                                      |         |               |                  |              |              |                |          |
| N         | lhà cung cấp  | Công ty Nam Hoàng | (26) V Chấ                           | ấp nhận |               |                  |              |              |                |          |
| Kỳ ấn ph  | aẩm chưa nhận |                   |                                      |         |               |                  |              |              |                |          |
| Loc       | Tình trạng    | Tất cả            | ✓ Từ ngày                            |         |               |                  |              |              |                |          |
|           | Nhan đề       |                   | Đến ngày                             |         |               |                  |              |              |                |          |
|           | Thư viên      | Tất cả            | ✓ Đặt lại Tin                        | n kiếm  |               |                  |              |              |                |          |
|           |               |                   | Dation 11                            |         |               |                  |              |              |                |          |
|           | Tên nhà cung  | Thư viện          | Nhan đề                              | ISSN    | Ső            | Tinh trạng       | Ngày bắt đầu | Số lần khiếu | Ngày khiếu nại | ^        |
|           | Công ty Nam H | ło Thư viện Trung | Tư đông hóa ngày nay / Hôi Tư đông h |         | Tập 12, Số 9  | Thiếu            | 15-09-2015   | 0            |                |          |
|           | Công ty Nam H | ło Thư viện Trung | Tư đông hóa ngày nay / Hôi Tư đông h |         | Tập 12, Số 10 | Thiếu            | 15-10-2015   | 0            |                |          |
|           | Công ty Nam H | lo Thư viện Trung | Tư đông hóa ngày nay / Hôi Tư đông h |         | Tập 12, Số 11 | Thiếu            | 15-11-2015   | 0            |                |          |
|           | Công ty Nam H | ło Thư viện Trung | Tư đông hóa ngày nay / Hôi Tư đông h |         | Tập 12, Số 12 | Thiếu            | 15-12-2015   | 0            |                | -        |
|           | Công ty Nam H | lo Thư viện Trung | Tư đông hóa ngày nay / Hôi Tư đông h |         | Tập 13, Số 1  | Thiếu (Không bao | 15-01-2016   | 0            |                |          |
|           | Công ty Nam H | lo Thư viện Trung | Tư đông hóa ngày nay / Hôi Tư đông h |         | Tập 13, Số 2  | Chậm             | 15-02-2016   | 0            |                |          |
|           | Công ty Nam H | lo Thư viện Trung | <u>Báo An ninh thủ độ</u>            |         | Số 1, Thứ Ba, | Thiếu (Không bao | 08-09-2017   | 0            |                | -        |
|           | Công ty Nam H | lo Thư viện Trung | <u>Báo An ninh thủ đô</u>            |         | Số đặc biệt   | Thiếu            | 08-09-2017   | 0            |                |          |
|           | Công ty Nam H | lo Thư viện Trung | <u>Báo An ninh thủ đô</u>            |         | Số 2, Thứ Tư, | Thiếu (Không bao | 02-08-2017   | 0            |                |          |
|           | Công ty Nam H | lo Thư viện Trung | <u>Báo An ninh thủ đô</u>            |         | Số 3, Thứ Nă  | Thiếu (Không bao | 03-08-2017   | 0            |                | -        |
|           |               |                   |                                      |         |               |                  | 1            |              |                | <b>_</b> |
|           | Chọn hồ sơ    | Kỳ khiếu nại      | ✓ Xuất excel                         |         |               |                  |              |              |                |          |

2. Trên giao diện khiếu nại, chương trình hiển thị danh sách các kỳ của thuê bao cần khiếu nại, người dùng chọn nhà cung cấp, nhấn **Chấp nhận** là hoàn tất việc gửi khiếu nại.

3. Tại giao diện "**Khiếu nại**" có thể sử dụng các điều kiện lọc để tìm kiếm các kỳ ấn phẩm phù hợp

4. Có thể xuất ra file Excel bằng cách: tích chọn các kỳ ấn phẩm cần khiếu lại sau đó chọn "**Xuất excel**"

# 6. KIỂM TRA THUÊ BAO QUÁ HẠN

- Mục đích:
- Cho phép người dùng có thể kiểm tra các thuê bao quá hạn để gửi khiếu nại
- Các bước thực hiện:
- Để thực hiện, người dùng thực hiện các thao tác sau:

 Trên thanh công cụ của phần mềm, người dùng kích Ấn phẩm định kỳ, chọn Kiểm tra thuê bao quá hạn, chương trình hiển thị giao diện đặt lọc các thuê bao cần kiểm tra

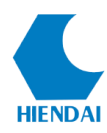

| 🛃 Kie          | ểm tra thuế l     | bao quá hạn |                                                       |                                            |                    |                   |                |              | - 0       | × |
|----------------|-------------------|-------------|-------------------------------------------------------|--------------------------------------------|--------------------|-------------------|----------------|--------------|-----------|---|
| Lọc            |                   |             |                                                       |                                            |                    |                   |                |              |           |   |
|                | Nhai              | n đề        |                                                       | Thư viện Tất                               | cà                 | ✓ Tim kié         | im             |              |           |   |
|                | 15                | SSN         |                                                       | Hết hạn trước 28-                          | 10-2020            | Đặt là            | i              |              |           |   |
|                | Mã<br>thuê<br>bao | ISSN        | Nhan đề                                               |                                            | Thư viện           | Ghi chú công khai | Ghi chú nội bộ | Ngày hết hạn | Hoạt động | ^ |
| ▶ <sup>1</sup> | 1013              |             | Con số và sự kiện / Cơ q<br>kê                        | uan của tổng cục thống                     | Thư viện Trung tâm |                   |                | 01-01-2012   | Hoạt động | ; |
| 2              | 1014              |             | Bảo vệ môi trường / Cục<br>học công nghệ và môi tru   | : môi trường- Bộ khoa<br>rờng              | Thư viện Trung tâm |                   |                | 02-11-2018   | Hoạt động | 3 |
| 3              | 6                 |             | Tạp chí Dầu khí : Tạp ch<br>Quốc gia Việt Nam - petro | ií của tập đoàn dầu khí<br>ovietnam        | Thư viện Trung tâm |                   |                | 31-12-2018   | Hoạt độn  | 3 |
| 4              | 10                |             | An ninh thế giới / Công a                             | an nhân nhân                               | Thư viện Trung tâm |                   |                | 01-01-2019   | Hoạt động | 3 |
| 5              | 11                |             | Công báo / Văn phòng c                                | hính phủ                                   | Thư viện Trung tâm |                   |                | 01-01-2019   | Hoạt độn  | 3 |
| 6              | 12                | 08667120    | Kinh tế và dự báo : Cơ q<br>kế hoạch và Đầu tư / Bộ   | uan ngôn luận của Bộ<br>kế hoạch và Đầu tư |                    |                   |                | 01-01-2019   | Hoạt độn  | 3 |
| 7              | 2                 | 08683727    | Tạp chí Kiểm toán / Cơ q<br>Nước                      | quan của kiểm toán Nhà                     | Thư viện Trung tâm |                   |                | 01-01-2019   | Hoạt độn  | , |
| 8              | 3                 | 08683522    | Tạp chí luật học                                      |                                            | Thư viện Trung tâm |                   |                | 15-01-2019   | Hoạt độn  | 3 |

2. Người dùng nhập thông tin về các thuê bao cần kiểm tra và các điều kiện đặt lọc, sau đó kích **Tìm kiếm**, chương trình hiển thị kết quả đáp ứng điều kiện đặt lọc

3. Trên danh sách kết quả hiển thị, người dùng có thể kích **Hoạt động** để thực hiện các thao tác

- Xem chi tiết thuê bao
- Sửa thuê bao
- Gia hạn thuê bao
- 4. Các thao tác trên thực hiện tương tự mục 4.3, 4.4 và 4.9

# 7. MỘT SỐ VÍ DỤ MINH HỌA

Dưới đây là một số ví dụ cụ thể cho việc quản lý 1 vài tạp chí

✤ Tạp chí Kinh tế và dự báo

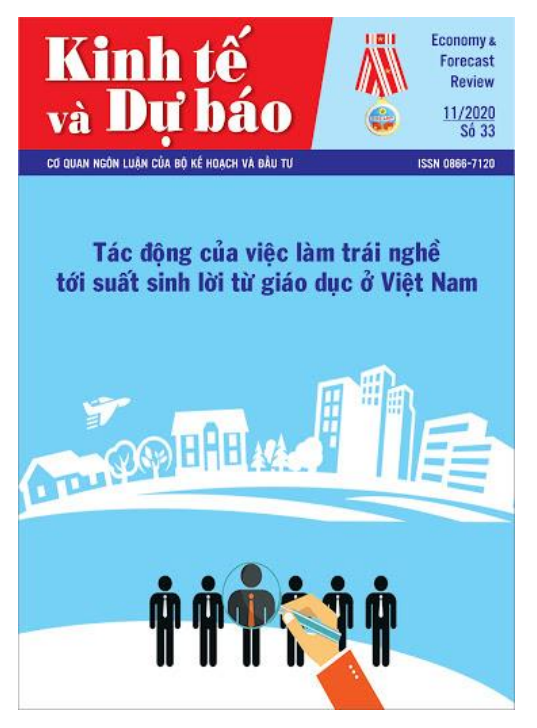

Thông tin

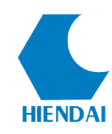

| STT | Thông tin          | Mô tả của tài liệu                     |
|-----|--------------------|----------------------------------------|
| 1.  | Tần suất phát hành | 3 số 1 tháng, phát hành vào các ngày   |
|     |                    | trong tháng : 1,10,20                  |
| 2.  | Mẫu đánh số        | Số, Tháng/ Năm                         |
| 3.  | Ghi chú            | Số có lặp lại, sau 1 năm sẽ lặp lại về |
|     |                    | số 1                                   |

- Hướng dẫn quản lý
- Thiết lập tần suất phát hành như sau :

| Thêm/Sửa tần suất phát | hành X                                        |
|------------------------|-----------------------------------------------|
| Mã hệ thống            | 14                                            |
| Mô tà                  | 3 sõ/tháng                                    |
| Đơn vị                 | Tháng ~                                       |
|                        | Ghi chú: Một trong hai trường sau phải bằng 1 |
| Số trên đơn vị         | 3                                             |
| Đơn vị trên số         | 1 Nhập vào các ngày phát hành trong tháng     |
| Thứ tự hiển thị        | 0                                             |
|                        | Lưu Bỏ qua                                    |

- Thiết lập mẫu đánh số như sau

# HDSD KIPOS Phân hệ Ấn Phẩm Định Kỳ

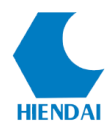

| Mã hệ thống           | 36                             |             |            |
|-----------------------|--------------------------------|-------------|------------|
| Tên                   | Ső, Tháng/Năm                  |             |            |
| Mô tả                 | Số, Tháng/Năm ( 3 số/tháng, lặ |             |            |
| Công thức đánh số     | Số {X}, {PM}/{PY}              |             |            |
| Thứ tự hiển thị       | 1                              |             |            |
|                       | х                              | Y           | Z          |
| Nhãn                  | Ső                             |             |            |
| Thêm                  | 1                              |             |            |
| Số lần lặp            | 1                              |             |            |
| Quay lại              | 1                              |             |            |
| Khi có nhiều hơn      | 36                             |             |            |
| Định dạng             | ~                              | ~           | ~          |
|                       | L                              | .ưu Đặt lại | Bò qua     |
| Kiểm tra cách đánh số |                                |             |            |
| Tần suất              | 3 số/tháng(1,10,20)            |             | ✓ Kiểm tra |
| Ngày xuất bản         |                                |             |            |
| Số lượng thuê bao     | Ső                             | ~           | 0          |
|                       | x                              | Y           | Z          |
| Bắt đầu từ            |                                |             |            |
| Giá trị bên trong     |                                |             |            |
|                       | [                              | I           |            |